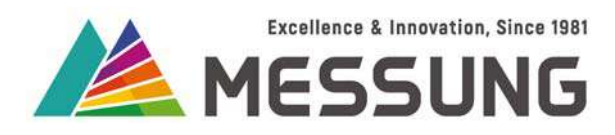

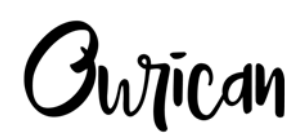

MES-DO-16R KNX / MESBUS powered 16 channel multifunction actuator MES-DO-8R KNX / MESBUS powered 8 channel multifunction actuator

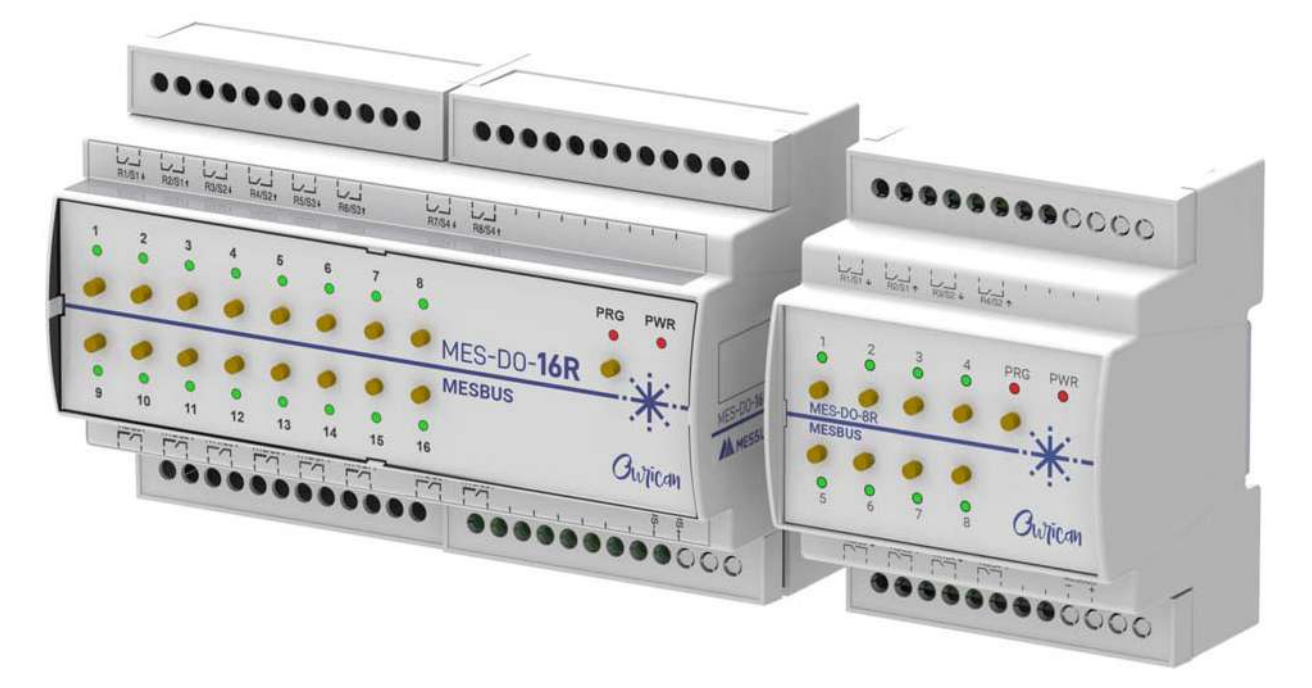

User Manual

Document number:02\_01\_01\_16/08\_Rev3\_09\_23

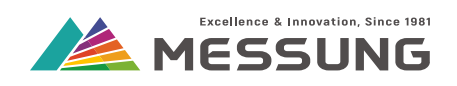

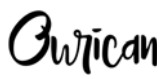

## Table of Contents

| 1. Introduction                                         | 5  |
|---------------------------------------------------------|----|
| 1.1. Features                                           | 5  |
| 1.1.1. MES-D0-16R -> 16 Channel multifunction actuator  | 5  |
| 1.1.2. MES-D0-8R -> 8 Channel multifunction actuator    | 5  |
| 1.1.3. Common features                                  | 5  |
| 1.2. Application                                        | 5  |
| 1.3. Appearance and features                            | 6  |
| 1.3.1. MES-DO-16R                                       | 6  |
| 1.3.2. MES-DO-8R                                        | 6  |
| 1.3.3. Features                                         | 6  |
| 1.4. Installation                                       | 8  |
| 1.5. Connections                                        | 10 |
| 1.5.1. About connections                                | 10 |
| 1.5.2. Connection procedure                             | 11 |
| 1.6. Start-up and power-loss                            | 12 |
| 1.6.1. During start-up                                  | 12 |
| 1.6.2. During power-loss                                | 12 |
| 2. Operating Switching Loads                            | 13 |
| 2.1. Connection diagram                                 | 13 |
| 2.2. Manual operation                                   | 14 |
| 3. Operating Shutter Loads                              | 15 |
| 3.1. Connection diagram                                 | 15 |
| 3.2. Manual operation                                   | 16 |
| 4. Operating Ceiling Fans                               | 19 |
| 4.1. Connection diagram                                 | 19 |
| 4.2. Manual operation                                   | 20 |
| 4.2.1. Changing fan speeds                              | 20 |
| 5. MES-DO-16R/MES-DO-8R Outputs                         | 23 |
| 5.1. Configuring the Outputs                            | 23 |
| 5.1.1. Defining the Blocks                              | 23 |
| 5.1.2. Enable the Outputs                               | 24 |
| 5.1.2.1. Expand the Outputs page for Switch and Shutter | 24 |

#### Messung Systems Pvt. Ltd.

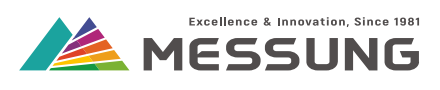

| 5.1.3. Configuration for Switch Application                   |    |
|---------------------------------------------------------------|----|
| 5.1.3.1. Start Up and Shutdown Action                         | 25 |
| 5.1.3.2. Status after Bus Voltage Recovery Action             | 27 |
| 5.1.3.3. Lock and Unlock for Switch output                    | 27 |
| 5.1.3.4. Scene configuration for Switch application           |    |
| 5.1.3.5. Group Objects for Switch                             |    |
| 5.1.4. Timer and Pulse function                               |    |
| 5.1.4.1. Timer function                                       |    |
| 5.1.4.2. Pulse function                                       |    |
| 5.1.5. Configuration for Shutter application                  |    |
| 5.1.5.1. Parameter description for shutter application        |    |
| 5.1.5.2. Lock and Unlock for Shutter output                   |    |
| 5.1.5.3. Group objects for shutter                            |    |
| 5.1.5.4. Scene Configuration for the shutter application      |    |
| 5.1.6. Configuration for fan application                      |    |
| 5.1.6.1. Parameter description for fan application            |    |
| 5.1.6.2. Lock and Unlock for Fan output                       |    |
| 5.1.6.3. Group Objects for fan                                |    |
| 5.1.6.4. Scene Configuration for fan application              |    |
| 6. Logic Functions                                            |    |
| 6.1. Introduction to Logic Functions                          |    |
| 6.1.1. List of Logical Function                               |    |
| 6.1.2. Enable the Logic Functions                             |    |
| 6.1.3. Group Objects for Logic Gates                          |    |
| 6.1.4. Group Objects for Comparison, Addition, or Subtraction | 51 |
| 6.1.4.1. Sub-tab for Comparison                               | 51 |
| 6.1.4.2. Sub-tab for Addition and Subtraction                 |    |
| 7. Annexure 1 - Logic Gates                                   | 55 |
| 7.1. Logic gates                                              |    |
| 7.2. Truth table                                              | 55 |
| 8. Annexure 2 - Communication Objects                         | 57 |
| 8.1. Table of communication objects                           | 57 |
|                                                               |    |

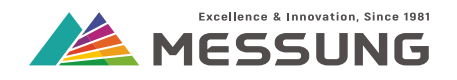

## **1. Introduction**

#### **1.1. Features**

MES-DO-16R is a 16 channel multifunction actuator and MES-DO-8R is an 8 channel multifunction actuator. Both actuators operate on the KNX /MESBUS bus with the following individual and common features:

#### 1.1.1. MES-D0-16R -> 16 Channel multifunction actuator

- 16 Individual outputs
- 8 Shutter channels
- 4 Ceiling fan channels

#### 1.1.2. MES-D0-8R -> 8 Channel multifunction actuator

- 8 Individual outputs
- 4 Shutter channels
- 2 Ceiling fan channels

#### 1.1.3. Common features

- Power relay outputs for directly operating the loads.
- Powered and addressed using the KNX or MESBUS bus.
- Provided with push buttons and LED indicators for individual outputs.
- Ability to run 10 scenes per output.
- Programmed via ETS software.
- Enhanced flexibility of application through 48 discrete logical functions.
- Saving of total data on failure of bus.
- Individual relay outputs, that allow load to be powered from different phases.
- Programming button with LED indicator.
- Mounting on a 35 mm DIN rail.
- CE marked.

#### 1.2. Application

MES-DO-16R/MES-DO-8R can operate various switching electrical loads for the home, office and hotel automation.

Messung Systems Pvt. Ltd.

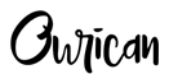

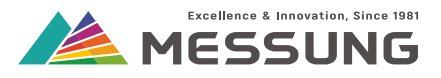

These loads typically include:

- Lighting
- Shutter/Curtains
- Fans
- Air-conditioners
- Appliances

#### 1.3. Appearance and features

#### 1.3.1. MES-DO-16R

MES-DO-16R is housed in an ABS plastic enclosure of 143 mm width X 91 mm height X 62 mm depth. The enclosure is mounted on a 35 mm DIN rail, secured by spring loaded retention clip. The enclosure has terminals on the upper and lower edge, with wire entry from the top or bottom.

#### 1.3.2. MES-DO-8R

MES-DO-8R is housed in an ABS plastic enclosure of 71 mm width X 91 mm height X 62 mm depth. The enclosure is mounted on a 35 mm DIN rail, secured by spring loaded retention clip. The enclosure has terminals on the upper and lower edge, with wire entry from the top or bottom.

#### 1.3.3. Features

| No. | Part               | Function                                                        |
|-----|--------------------|-----------------------------------------------------------------|
| 1.  | R1/S1 to R8/S4     | Connector for R1/S1 to R8/S4                                    |
| 2.  | R9/S5 to R14/S7    | Connector for R9/S5 to R14/S7 [applicable only for MES-DO-16R]  |
| 3.  | R15/S8 to R16/S8   | Connector for R15/S8 to R16/S8 [applicable only for MES-DO-16R] |
| 4.  | Programming button | Push button for initializing the programming mode.              |
| 5.  | Programming LED    | Red LED illuminates when the device is in the programing mode.  |
| 6.  | Output test button | Push button for toggling the output.                            |
| 7.  | Output LED         | Green LED illuminates to reflect the output status.             |
| 8.  | Power LED          | Red LED illuminates when power is supplied to the device.       |

#### Table 1.1: Parts description, refer to the figures below

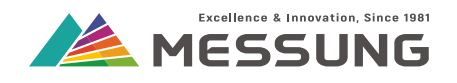

| Table 1.1: Parts description | , refer to the figures below |
|------------------------------|------------------------------|
|------------------------------|------------------------------|

| No. | Part                       | Function                            |
|-----|----------------------------|-------------------------------------|
| 9.  | KNX / MESBUS<br>connectors | Connectors for KNX / MESBUS bus.    |
| 10. | Retention clip             | Secures the device to the DIN rail. |

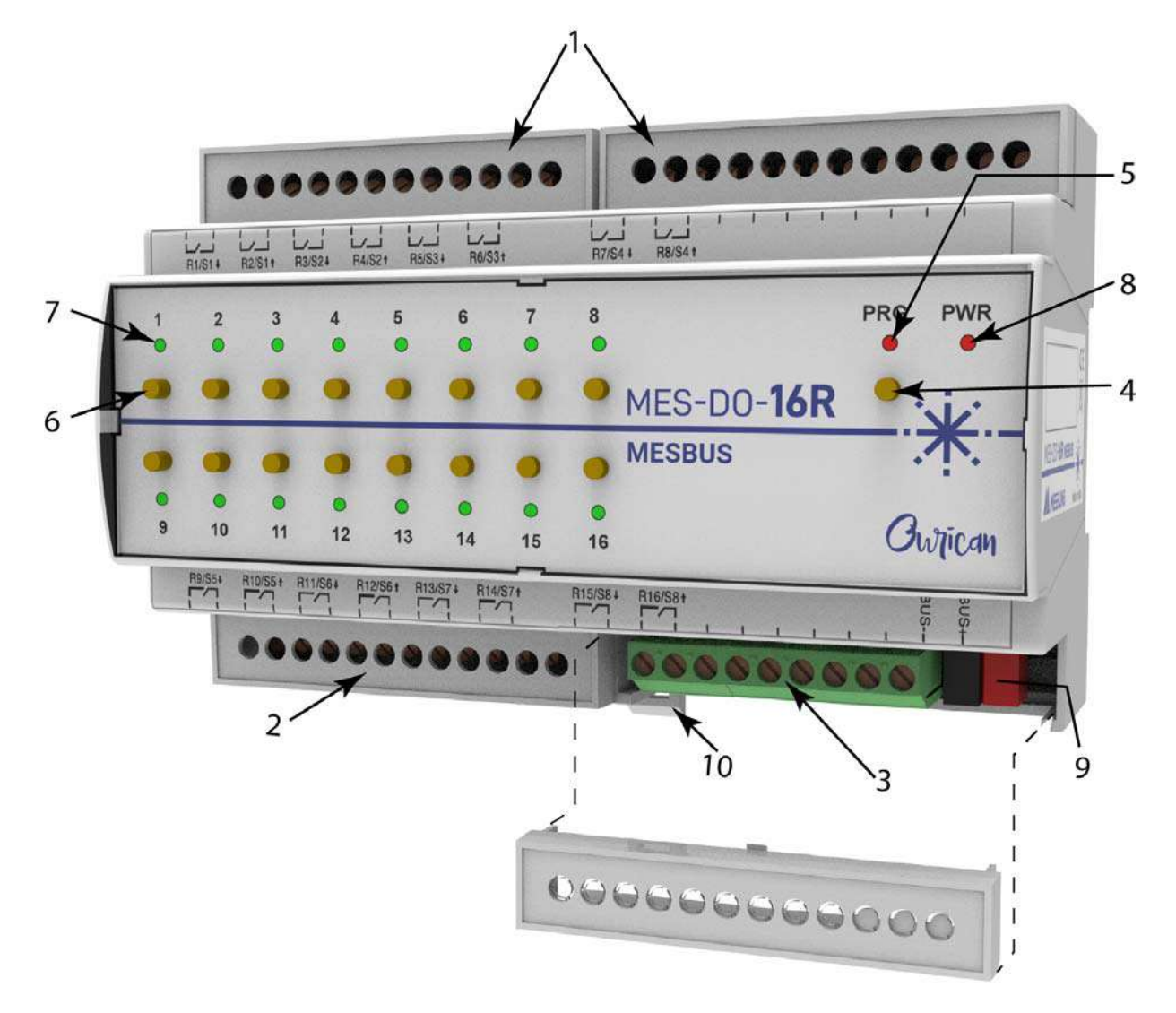

Figure 1-1: MES-DO-16R

Ownican

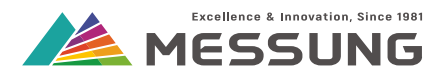

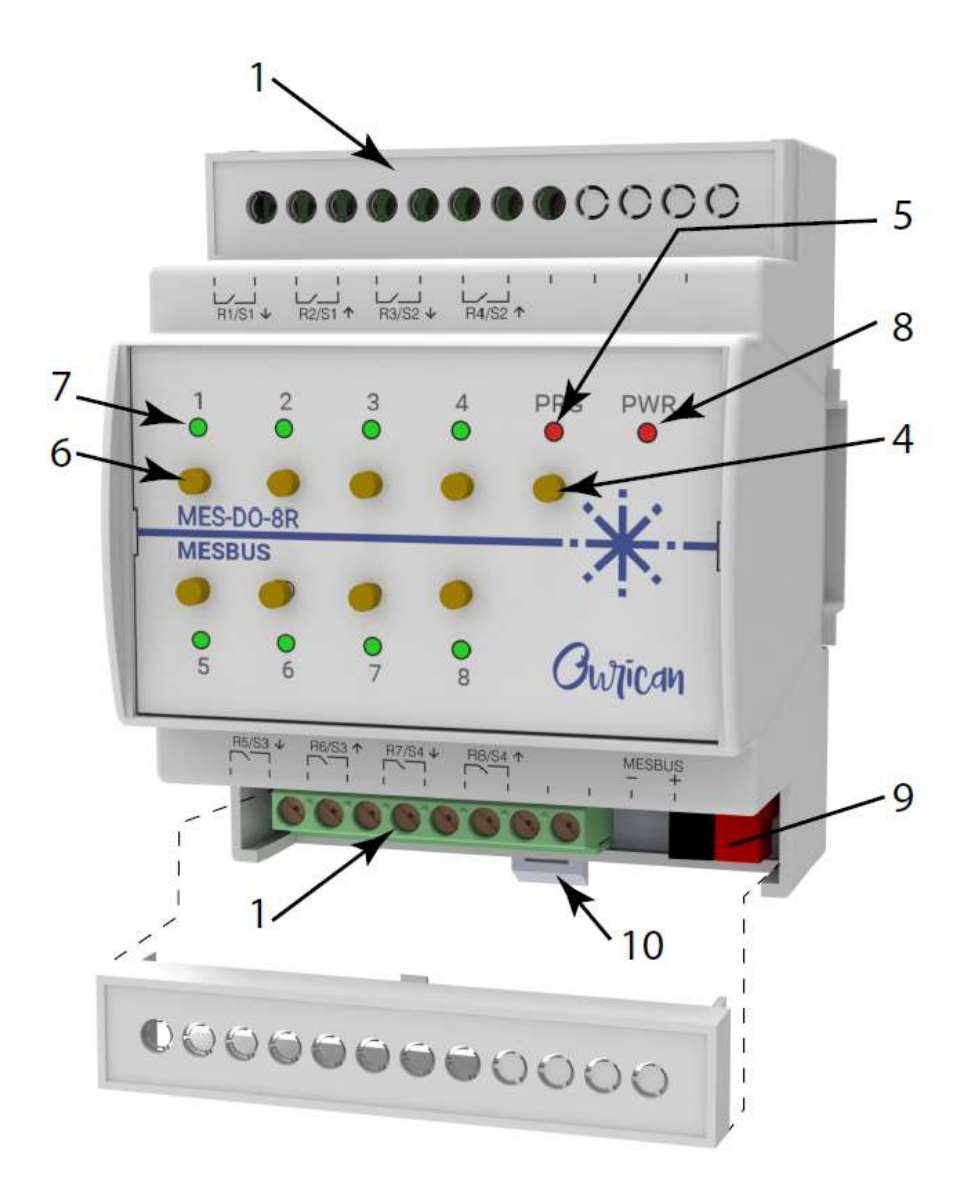

#### Figure 1-2: MES-DO-8R

#### 1.4. Installation

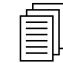

#### Note

Install the MES-DO-16R/MES-DO-8R in an suitable electrical panel that protects the device from dust, dripping liquids, condensation, and vermin.

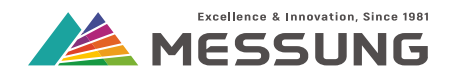

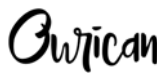

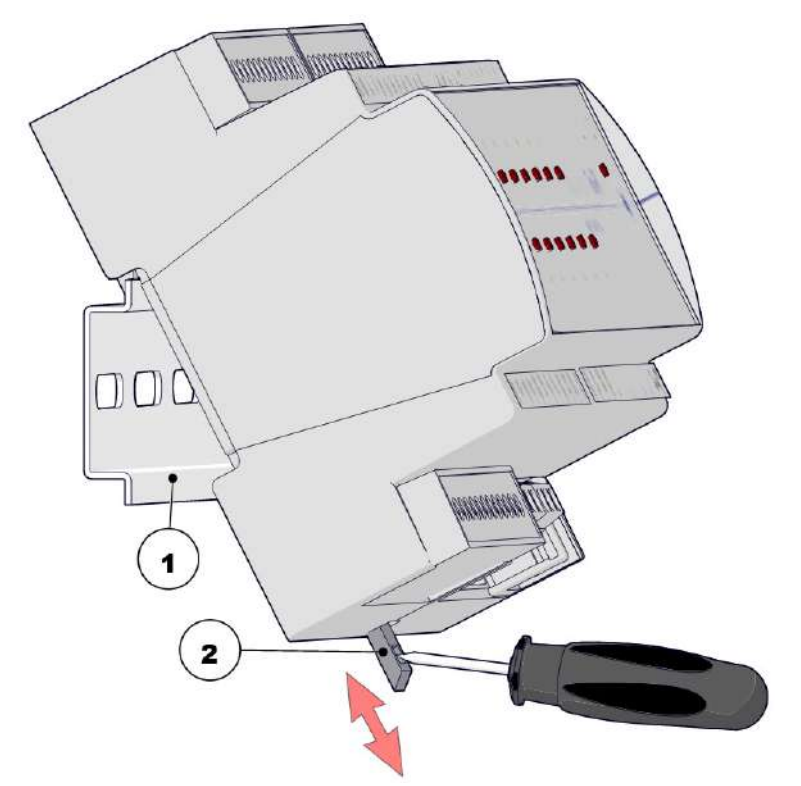

#### Figure 1-3: Installing on the DIN rail

- 1. Engage the slot at the rear of the device into the upper edge of the DIN rail **1**. <u>See</u> <u>*"Installing on the DIN rail" on page 9.*</u>
- 2. Use a flat screwdriver to pull the spring-loaded retention clip **2** and position the device parallel to the DIN rail.
- 3. Release spring-loaded retention clip **2** to secure the device on the DIN rail. <u>See</u> <u>"Securing the device on the DIN rail" on page 10.</u>
- 4. To remove the device from the DIN rail **1**, reverse the above steps.

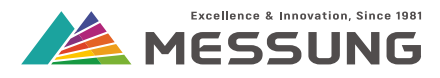

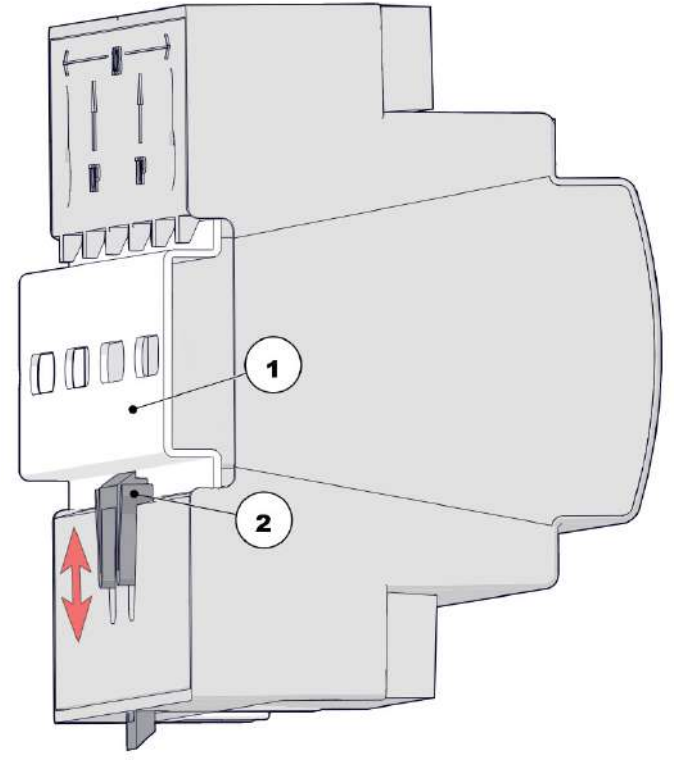

Figure 1-4: Securing the device on the DIN rail

### 1.5. Connections

For connection diagrams of various applications, go to the following sections:

- "Operating Switching Loads" on page 13.
- "Operating Shutter Loads" on page 15
- "Operating Ceiling Fans" on page 19

#### 1.5.1. About connections

- MES-DO-16R/MES-DO-8R uses the standard KNX connector for connecting to the KNX / MESBUS bus.
- MES-DO-16R/MES-DO-8R is powered through the KNX / MESBUS bus. The device does not need a separate power supply. Ensure adequate wire thickness for connecting the load.
- Connect loads through short-circuit or overload protection device suitable for the load current.

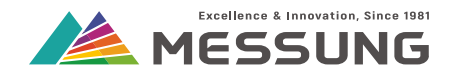

## **A**Caution

Connect the KNX / MESBUS terminals only to the bus cables and to no other power supply or potential, or non-KNX / MESBUS compliant devices.

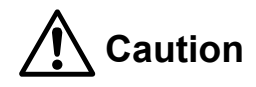

Danger of electrical shock to the users or damage to the device may occur if the actuator is connected to any other power supply or potential to the KNX / MESBUS terminals.

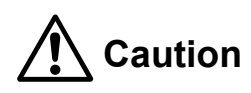

The device outputs may be connected to high external potential even if the device is off. Isolate the load supply from source, before commencing work on connections.

## **A**Caution

Only trained and qualified personnel should do the electrical wiring.

### 1.5.2. Connection procedure

- 1. Connect the KNX cables as per polarity indicated in connection diagram.
- 2. Connect the **Black wire** to the **Black terminal**, and the **Red wire** to the **Red terminal**.
  - Reversing the connection does not result in any damage.
  - The MES-DO-16R/MES-DO-8R will not operate with a reversed bus connection,
- 3. Connect the supply [Line] wires to each relay common contact [C terminal].
- 4. Connect the load wire to each relay output contact **[D terminal]** and wire to the other end of load to the return **[Neutral]** supply.

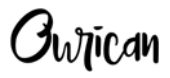

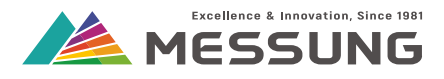

#### 1.6. Start-up and power-loss

| 7 |  |
|---|--|
|   |  |
|   |  |

## Note

Start-up and power-loss behavior is applicable to both the 16 channel and 8 channel actuators.

#### 1.6.1. During start-up

- The red PWR LED illuminates when KNX / MESBUS supply is available.
- The green LEDs for individual outputs illuminate as per the status prior to the bus failure.

|   |                                             | 1 |
|---|---------------------------------------------|---|
| Г |                                             | I |
| I | =                                           | I |
| I | =                                           |   |
| L | <u>ــــــــــــــــــــــــــــــــــــ</u> |   |

#### Note

**Default** and **Custom** options are available for deciding the relay behavior during startup for switching, shutter and the fan application.

#### 1.6.2. During power-loss

- The PWR LED switches off.
- The green LEDs for individual outputs switch off, if they were illuminated when the KNX / MESBUS was available.
- The relay output retain their state, even during a power-loss for switching and fan application.
- The relay switches off during power loss when configured for shutter application.
- See paragraph 5.1.3.1. "Start Up and Shutdown Action" on page 25 for setting the relay's behavior during power loss and power restoration for switching application.

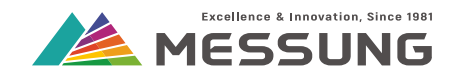

**j**unican

## 2. Operating Switching Loads

This section explains the wiring and usage of MES-DO-16R with switching loads.

- In this application, the MES-DO-16R drives any on/off single phase load such as lamps (LED, fluorescent, and similar), air-conditioners, appliances etc.
- For driving 3 phase applications, wire individual phases to separate channels inputs and connect the load to individual channel outputs.

#### 2.1. Connection diagram

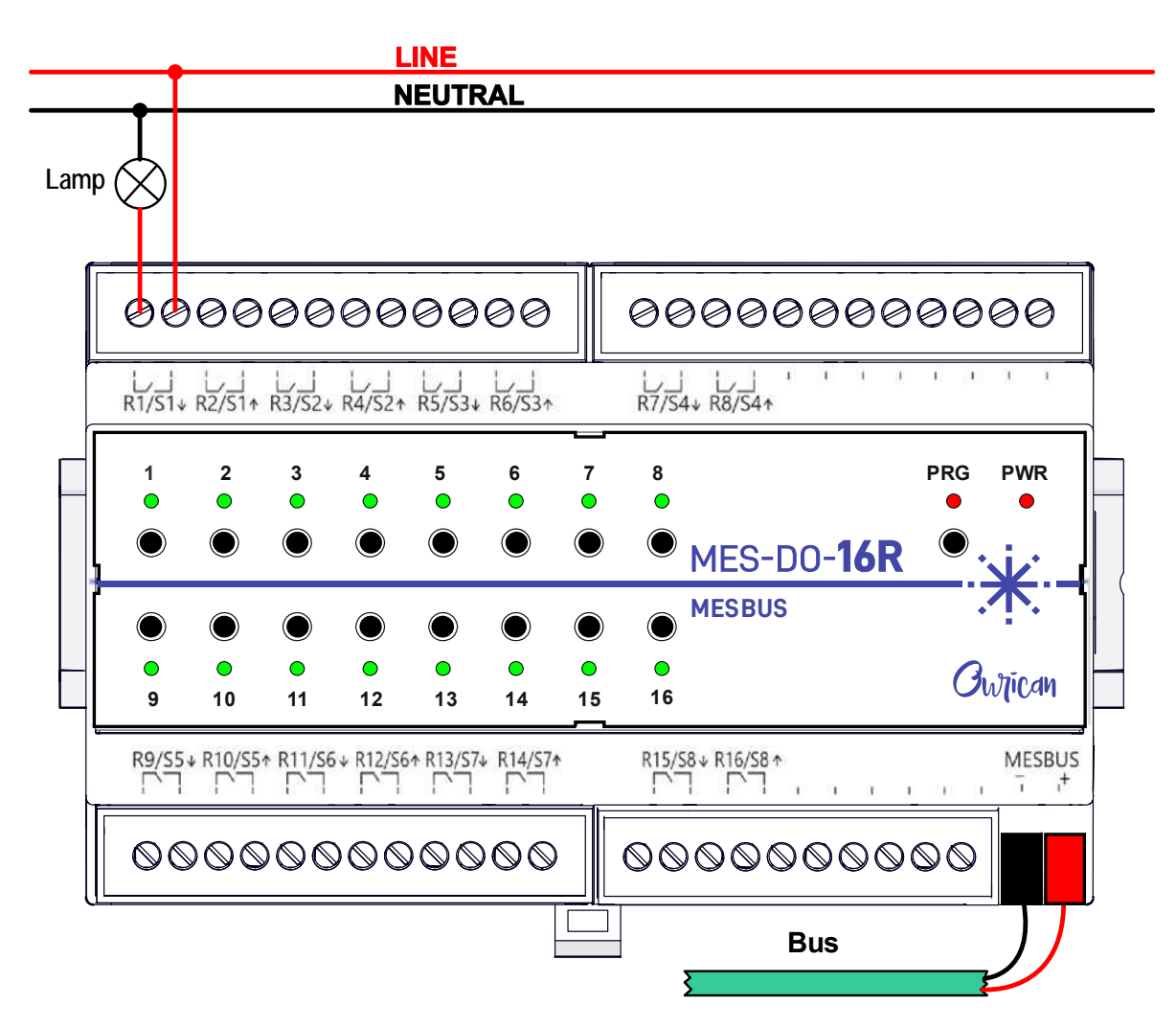

Figure 2-1: Typical connection diagram of MES-DO-16R driving switching loads

Messung Systems Pvt. Ltd. 501 Lunkad Sky Vista, Viman Nagar, Pune 411 014, India. info@messung.com | www.ourican.com

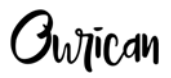

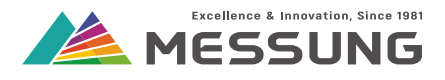

#### 2.2. Manual operation

- 1. Connect the MES-DO-16R as shown in the <u>Figure 2-1: "Typical connection diagram of</u> <u>MES-DO-16R driving switching loads" on page 13</u>.
- 2. To manually switch the load on/off, press the push button of that channel to toggle the output.

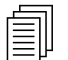

Note

Similar connection diagram and operation is applicable for MES-DO-8R.

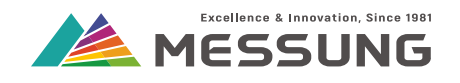

Iwrican

## 3. Operating Shutter Loads

In this application, the MES-DO-16R drives single-phase curtain motor load used in shutter or curtain automation.

#### 3.1. Connection diagram

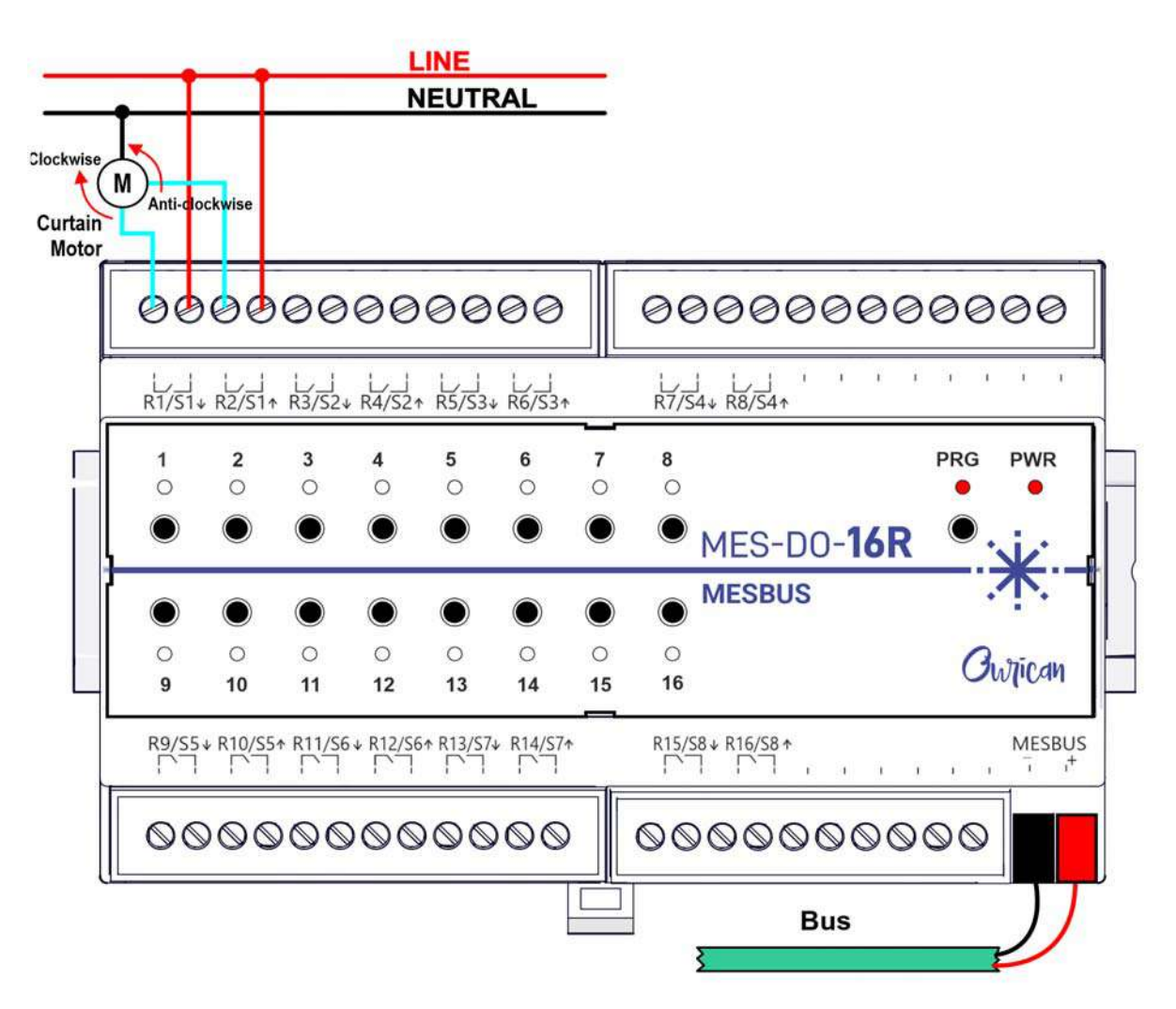

Figure 3-1: Typical connection diagram of MES-DO-16R driving curtain motor

Intican

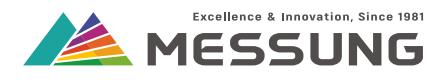

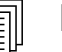

#### Note

For **Shutter** application, you must select adjacent channel for connecting the shutter/ curtain motor. i.e. The curtain motor can be wired for output 1 and output 2 but not output 1 and output 3.

This logic reflects in the terminal decal (upper terminal decal shown below) of the MES- DO-16R device, which marks the adjacent pairs of outputs for the same curtain motor. i.e. Output R1 and Output R2 are marked to operate S1 curtain motor.

| ~i i   | 1 1     | 1 1    |        | 1 1    |        | 1 1     | I I     |
|--------|---------|--------|--------|--------|--------|---------|---------|
|        |         |        |        |        |        |         |         |
| R1/S1∔ | R2/S1 t | R3/S2↓ | R4/S2† | R5/S3∔ | R6/S3† | R7/S4 ↓ | R8/S4 † |

- 1. Connect the MES-DO-16R as show in the <u>Figure 3-1: "Typical connection diagram of</u> <u>MES-DO-16R driving curtain motor" on page 15</u>.
- 2. Wire the forward and reverse connections of curtain motor to separate channel outputs while feeding the input of these channels from the same phase supply.

| _        | _ |
|----------|---|
| <u> </u> | Ш |
|          | ш |
| =        | ш |
| =        | μ |
| _        |   |

#### Note

Note

When the device is configured for shutter, left channel is for moving the curtain downwards and right channel is for moving the curtain upwards.

#### 3.2. Manual operation

| = |   |
|---|---|
|   |   |
|   | г |

A **long-press** refers to holding down the button for more than 2 seconds and then releasing. A **short-press** refers to a momentary operation of the button before releasing.

- 1. To manually operate the curtain motor in any direction, i.e. for opening or closing, long-press the push button of the respective channel on the MES-DO-16R. The channel will automatically switch off after the rise and fall time as configured in the ETS software.
- 2. To stop the shutter at any desired position, short-press the push button of the respective channel. This will keep the shutter at a certain position.

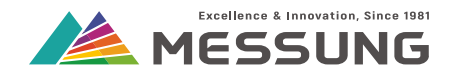

3. When the shutter is moving down, the left LED will switch on during the set fall time, similarly, when the shutter is moving up, the right LED will switch on during the set rise time. When the shutter has ended its movement, both the LEDs will switch off.

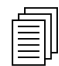

Note

Similar connection diagram and operation is applicable for MES-DO-8R.

Owican

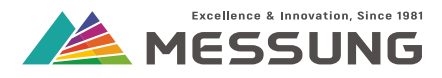

# This page intentionally left blank.

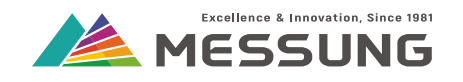

**j**wnican

## 4. Operating Ceiling Fans

In this application, we use the MES-DO-16R to drive ceiling fan through an external EX-CFC-1 one channel ceiling fan controller. MES-DO-16R can control 4 individual ceiling fans with a separate EX-CFC-1 for each fan.

#### 4.1. Connection diagram

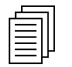

#### Note

Ensure that the connections between designated 4 channels are in sequence with the EX-CFC-1's I1 to I4 inputs. Wrong sequence of connections will result in the fan's speed changing in an unpredictable way.

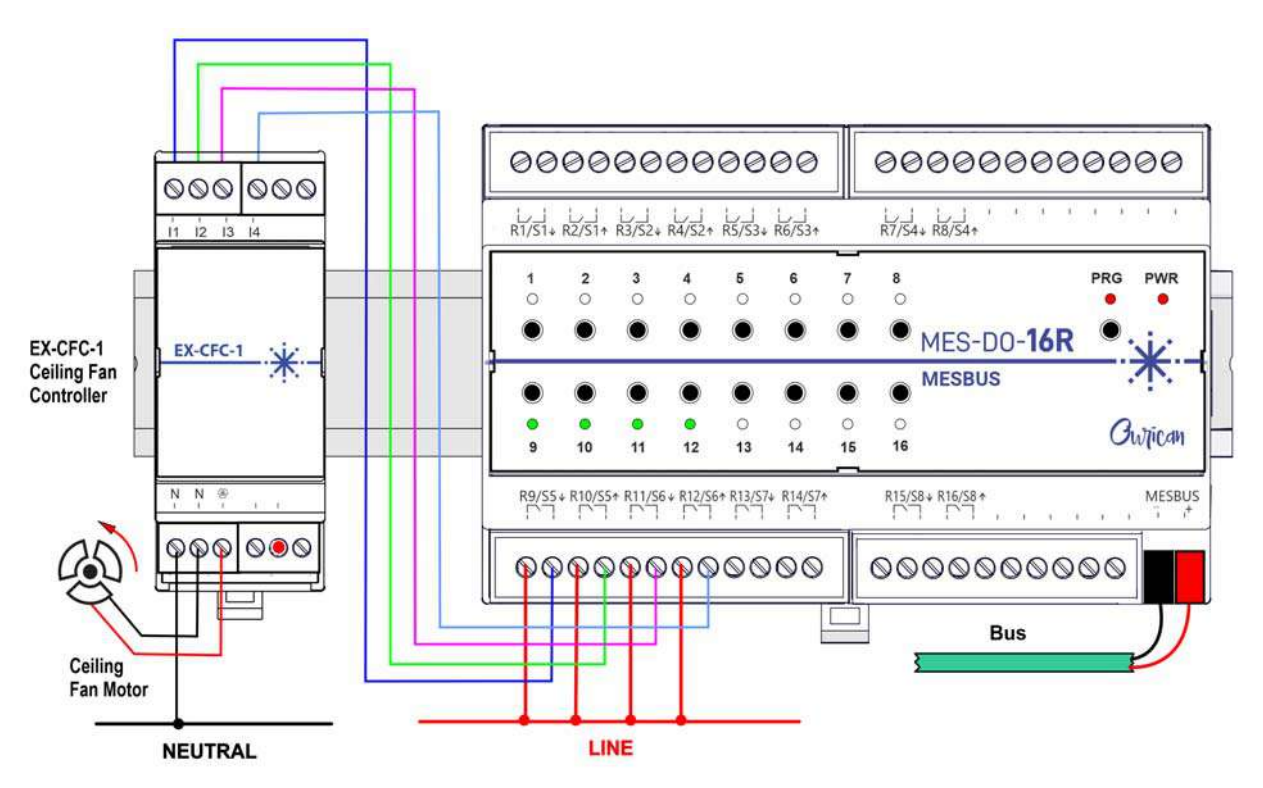

## Figure 4-1: Typical connection diagram of MES-DO-16R for operating ceiling fan using EX-CFC-1

- 1. Connect 230 VAC supply to four channel inputs of the MES-DO-16R.
- 2. Connect the outputs of the four channels to the I1, I2, I3 and I4 inputs of the EX-CFC-1.

Messung Systems Pvt. Ltd.

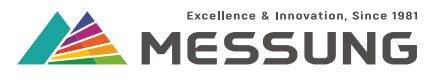

3. Wire the neutral connection for the ceiling fan directly to EX-CFC-1 and the fan motor.

#### 4.2. Manual operation

The EX-CFC-1 is a expansion one channel ceiling fan controller that is designed for use with the MES-DO-16R actuator.

The EX-CFC-1 unit has 4 numbers of 230 VAC inputs and a fan load (single phase) + neutral output for the ceiling fan. The EX-CFC-1 changes the fan speed in 5 steps, from zero (off) to 5th speed.

#### 4.2.1. Changing fan speeds

- 1. To manually change the fan speeds from zero to full speeds, short-press the button associated with the 1st of the 4 channels.
- 2. Short-press the button every time you wish to change the speed.
- 3. The LEDs associated with four channels illuminate in a sequence to indicate the present fan speed. See <u>"Channel output LEDs" on page 20.</u>
- 4. Short-pressing the button when the fan is already running at full speed will switch the fan off i.e. zero speed. Short-pressing the button when the fan is at zero speed will increase the speed to the first level and so on.

| Fan speed                | Short-press<br>channel 1 button |   | Channel output LEDs |               |               |               |               |               |               |               |                    |          |               |
|--------------------------|---------------------------------|---|---------------------|---------------|---------------|---------------|---------------|---------------|---------------|---------------|--------------------|----------|---------------|
|                          |                                 |   | <b>1</b><br>O       | <b>2</b><br>O | <b>3</b><br>O | <b>4</b><br>O | <b>5</b><br>O | 6<br>0        | <b>7</b><br>0 | <b>8</b><br>O |                    | PRG<br>O | PWR<br>●      |
| Fan speed 0<br>= Fan off | Starting                        | Į | ۲                   | ۲             | ۲             | ۲             | ۲             | ۲             | ۲             | ۲             | MES-DO- <b>16R</b> | •        | ý.            |
|                          | condition                       | ſ | ۲                   | ۲             | ۲             | ۲             | ۲             | ۲             | ۲             | ۲             | MESBUS             | •        | <b>杰</b> ՝ `` |
|                          |                                 |   | 0<br>9              | 0<br>10       | 0<br>11       | 0<br>12       | 0<br>13       | 0<br>14       | 0<br>15       | 0<br>16       |                    | O        | ntican        |
|                          |                                 | Γ | 1                   | <b>2</b><br>O | <b>3</b><br>O | <b>4</b><br>O | <b>5</b><br>O | <b>6</b><br>O | 7<br>0        | <b>8</b><br>O |                    | PRG<br>O | PWR           |
| Fan speed 1              | Once                            | ļ | ۲                   | ۲             | ۲             | ۲             | ۲             | ۲             | ۲             | ۲             | MES-DO- <b>16R</b> | •        | j.            |
|                          |                                 | ſ | ۲                   | ۲             | ۲             | ۲             | ۲             | ۲             | ۲             | ۲             | MESBUS             | •        | <u>ጥ ገ</u>    |
|                          |                                 |   | 0<br>9              | 0<br>10       | 0<br>11       | 0<br>12       | 0<br>13       | 0<br>14       | 0<br>15       | 0<br>16       |                    | O        | ntican        |

#### Table 4.1: Channel output LEDs

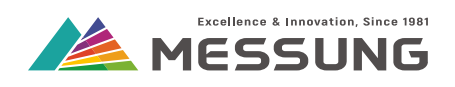

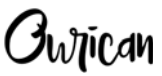

#### Table 4.1: Channel output LEDs

| Fan speed   | Short-press<br>channel 1 button                | Channel output LEDs |             |              |              |              |              |              |              |              |                    |                             |
|-------------|------------------------------------------------|---------------------|-------------|--------------|--------------|--------------|--------------|--------------|--------------|--------------|--------------------|-----------------------------|
| Ean speed 2 | Twico                                          |                     | 1<br>○      | 2<br>•       | 3<br>○<br>●  | 4<br>○       | 5<br>○       | 6<br>0<br>() | 7<br>○       | 8<br>0<br>() | MES-DO- <b>16R</b> | PRG PWR<br>• •              |
| ran speeu 2 | TWILE                                          | (                   | )<br>0<br>9 | )<br>0<br>10 | )<br>0<br>11 | )<br>0<br>12 | )<br>0<br>13 | )<br>0<br>14 | )<br>0<br>15 | )<br>0<br>16 | MESBUS             | · <b>.</b><br>Owijican      |
| Fan speed 3 | Thrice                                         |                     | 1<br>○      | 2<br>○       | 3<br>•<br>•  | 4<br>○<br>●  | 5<br>○       | 6<br>○<br>●  | 7<br>○<br>●  | 8<br>0       | MES-DO- <b>16R</b> | PRG PWR<br>O<br>O<br>·<br>· |
|             |                                                | (                   | )<br>0<br>9 | )<br>0<br>10 | )<br>0<br>11 | )<br>0<br>12 | )<br>0<br>13 | )<br>0<br>14 | )<br>0<br>15 | )<br>0<br>16 | MESBUS             | Owjican                     |
| Fan speed 4 | Four times                                     |                     | 1<br>○      | 2<br>○       | 3<br>○<br>●  | 4<br>•<br>•  | 5<br>○       | 6<br>0<br>() | 7<br>○<br>●  | 8<br>○<br>●  | MES-DO- <b>16R</b> | PRG PWR<br>• •<br>•         |
| Fan speed 4 |                                                | (                   | )<br>0<br>9 | )<br>0<br>10 | )<br>0<br>11 | )<br>0<br>12 | )<br>0<br>13 | )<br>0<br>14 | )<br>0<br>15 | )<br>0<br>16 | MESBUS             | · <b>.</b><br>Owijican      |
| Fan speed 5 | Five times.<br>On the 6th                      | (                   | 1<br>•      | 2<br>•       | 3<br>•<br>•  | 4<br>•<br>•  | 5<br>○       | 6<br>○       | 7<br>0<br>() | 8<br>○       | MES-DO- <b>16R</b> | PRG PWR<br>O<br>•<br>•      |
| ran speed o | short-press,<br>the fan speed<br>will be zero. | (                   | )<br>0<br>9 | )<br>0<br>10 | ©<br>○<br>11 | )<br>0<br>12 | )<br>0<br>13 | )<br>0<br>14 | ©<br>○<br>15 | )<br>0<br>16 | MESBUS             | • <b>•</b> •<br>Owtican     |

創

Note

Similar connection diagram and operation is applicable for MES-DO-8R.

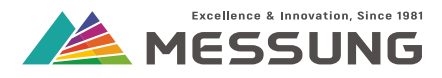

# This page intentionally left blank.

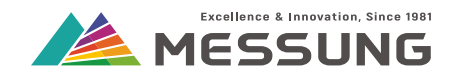

**İ**wiican

## 5. MES-DO-16R/MES-DO-8R Outputs

#### 5.1. Configuring the Outputs

In this section we configure the MES-DO-16R/MES-DO-8R device.

The device can be configured for switching application, shutter/curtain application, and ceiling fan application using EX-CFC-1.

#### 5.1.1. Defining the Blocks

- The 16 relays outputs of MES-DO-16R device are defined in 4 blocks.
- The 8 relays outputs of MES-DO-8R device are defined in 2 blocks.

| Block number | Channel number | Output number |  |  |
|--------------|----------------|---------------|--|--|
|              | Channel 1      | Output 1      |  |  |
| Block 1      |                | Output 2      |  |  |
| DIOCK        | Channel 2      | Output 3      |  |  |
|              |                | Output 4      |  |  |
|              | Channel 3      | Output 5      |  |  |
| Block 2      |                | Output 6      |  |  |
| DIOCK Z      | Channel 4      | Output 7      |  |  |
|              |                | Output 8      |  |  |
|              | Channel 5      | Output 9      |  |  |
| Block 3      |                | Output 10     |  |  |
| DIUCK 3      | Channel 6      | Output 11     |  |  |
|              |                | Output 12     |  |  |
|              | Channel 7      | Output 13     |  |  |
| Block /      |                | Output 14     |  |  |
|              | Channel 8      | Output 15     |  |  |
|              |                | Output 16     |  |  |

#### Table 5.1: : Defining the blocks

Messung Systems Pvt. Ltd.

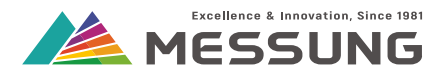

### 5.1.2. Enable the Outputs

| General              | Outputs         | Ulsaure O Enable   |
|----------------------|-----------------|--------------------|
| - Outputs            | Logic Functions | O Disable C Enable |
| Output 1<br>Output 2 |                 |                    |

#### Figure 5-1: Enable the outputs

- 1. In the ETS, navigate to the **Parameters** tab and under the General page select **Enable** for **Outputs**.
- 2. Click the Outputs sub-tab.
  - > The **Outputs** page shows.

#### 5.1.2.1. Expand the Outputs page for Switch and Shutter

| General | BLOCK 1 | Disabled                   |
|---------|---------|----------------------------|
| Outputs | BLOCK 2 | Disabled<br>Switch/Shutter |
|         | BLOCK 3 | Fan                        |
|         | BLOCK 4 | Disabled                   |

#### Figure 5-2: Expand the Output menu

- Click on one of the Blocks 1 through Block 4 text to show the drop-down menu with an options of Disabled, Switch/Shutter and Fan. See <u>"Expand the Output menu" on</u> <u>page 24.</u>
- 4. Select the Switch/Shutter option.
  - > The menu under Channel 1 further expands to Disabled, Switch, or Shutter.

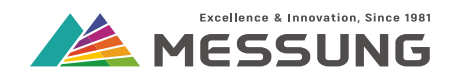

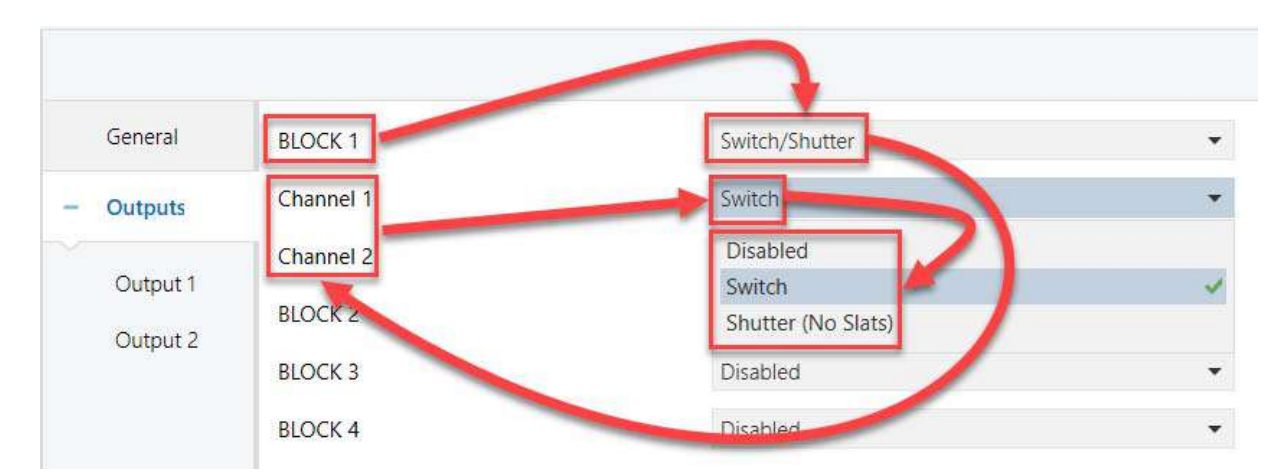

#### Figure 5-3: Expand the Channel menu for Switch or Shutter

| General  | Output 1                          | Switch             | + |
|----------|-----------------------------------|--------------------|---|
| Outputs  | Behaviour at Locking              | Off                | Ŧ |
| Output 1 | Behaviour at Unlocking            | Off                | * |
| Output 2 | Shutdown Action                   | Off                | • |
|          | Start Up                          | O Default Custom   |   |
|          | Status after Bus Voltage Recovery | O Disable C Enable |   |
|          | Timer                             | O Disable C Enable |   |
|          | Scene                             | O Disable C Enable |   |

#### Expand the output for switch application

#### 5.1.3. Configuration for Switch Application

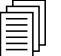

Note

This section explains setting that are applicable to the Switch application.

#### 5.1.3.1. Start Up and Shutdown Action

This section sets the behavior of the relay outputs at start up (bus power up) and shutdown (bus power down). This **Start Up** and **Shutdown** behavior options are meant only for the **Switch** application.

1. Select the **Shutdown Action** drop-down menu to show the **Off, On** and **No Change** options. See <u>"Expand the Outputs page for Switch and Shutter" on page 24</u>.

Messung Systems Pvt. Ltd.

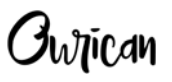

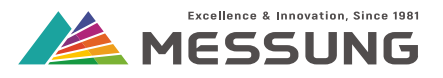

 Selecting the Off option at Shutdown will force relays to the switched-off position, while On option will force the relays to the on-position and No Change option will retain the relay's previously set state after device switches off. See <u>"Options for</u> <u>Shutdown action" on page 26</u>.

| General  | Output 1                          | Switch             | • |
|----------|-----------------------------------|--------------------|---|
| Outputs  | Behaviour at Locking              | 01                 | • |
| Output 1 | Behavi                            | Off                | • |
| Output 2 | Shutdown Action                   | Off                | - |
| Output 2 | Start Up                          | Off                | ~ |
|          | Status after Bus Voltage Recovery | On<br>No Change    |   |
|          | Timer                             | O Disable O Enable |   |
|          | Scene                             | O Disable C Enable |   |

#### Figure 5-4: Options for Shutdown action

- 3. Start Up menu offers the Default and Custom options.
- 4. In the **Default** option, relay will retain the last state after device is powered up and relay will switch off after downloading the ETS program.
- 5. In **Custom** option, the relay state can be changed to **On**, **Off**, or the last state after device is powered up and after downloading the ETS program.

| General    | Output 1                          | Switch             | • |
|------------|-----------------------------------|--------------------|---|
| Outputs    | Behaviour at Locking              | Off                | • |
| + Output 1 | Behaviour at Unlocking            | Off                | • |
| Output 2   | Shutdown Action                   | Off                | • |
| oupurz     | Stort Up                          | 🔵 Default 🔘 Custom |   |
|            | Start Up Action                   | Off                | • |
|            | Status after Bus Voltage Recovery | Off                | Л |
|            | Delay                             | Last               |   |
|            | Timer                             | Disable O Enable   | _ |
|            | Scene                             | Disable O Enable   |   |

#### Figure 5-5: Options for Start Up action

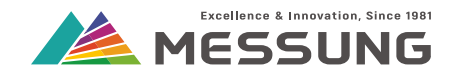

#### 5.1.3.2. Status after Bus Voltage Recovery Action

| General   | Output 1                          | Switch             | •    |
|-----------|-----------------------------------|--------------------|------|
| - Outputs | Behaviour at Locking              | Off                | •    |
|           | Behaviour at Unlocking            | Off                | •    |
| Output 1  | Shutdown Action                   | Off                | •    |
| Output 2  | Start Up                          | Default O Custom   |      |
|           | Soft Up Action                    | Off                | •    |
|           | Status after Bus Voltage Recovery | Disable Enable     |      |
|           | Delay                             | 0                  | ÷ s  |
|           | Timer                             | 🔵 Disable 🔘 Enable | 0 50 |
|           | Scene                             | O Disable O Enable |      |

#### Figure 5-6: Options for Status after Bus Voltage Recovery action

This section sets the time for sending the status of relay output after power failure (bus power down) followed by power restoration (bus voltage recovery).

Enabling the Status after Bus Voltage Recovery menu reveals the Delay text box.

This delay sets the time duration in seconds after which the status will be sent on the bus.

- 1. Select Enable for the **Status after Bus Voltage Recovery** menu. See <u>"Options for</u> <u>Status after Bus Voltage Recovery action" on page 27</u>.
  - > The Delay text box shows.
- In the Delay text box, directly type the time in seconds (between 0 to 50 seconds) or click on the ▲/▼ symbols to increment /decrement the time.

#### 5.1.3.3. Lock and Unlock for Switch output

This section sets the behavior of relay outputs when the MES-DO-8R device is locked or unlocked.

- In Lock state, the output will not change on receiving any command from On/Off, Scene or Push button.
- After locking, the relay state will change as defined in "Behaviour at Locking" parameter.
- After Unlocking, the relay state will change as defined in "Behaviour at Unlocking" parameter.

Messung Systems Pvt. Ltd.

## Ownican

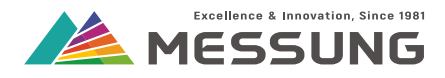

| General    | Output 1                                  | SWITCH             | -   |
|------------|-------------------------------------------|--------------------|-----|
| Outputs    | Behaviour at Locking                      | Off                |     |
| + Output 1 | Behaviour at Unlocking<br>Shutdown Action | Off<br>On<br>Last  | 1   |
| Output 2   | Start Up                                  | Default 🔘 Custom   |     |
|            | Start Up Action                           | Off                | •   |
|            | Status after Bus Voltage Recovery         | O Disable O Enable |     |
|            | Delay                                     | 0                  | 🌲 S |
|            | Timer                                     | O Disable O Enable |     |
|            | Scene                                     | O Disable O Enable |     |

#### Figure 5-7: Options for Behaviour at Locking

- If the Lock is enabled and followed by a download of the ETS, the relays switch off and the Lock is disabled.
- If the output is in the Lock state, and KNX power fails, then the shutdown action occurs.
- After bus recovery, the output will remain in the Lock state. Also, startup action and Status after Bus Voltage Recovery will not occur.
- When the output is locked or unlocked, then status is sent on the bus once.

## 5.1.3.4. Scene configuration for Switch application

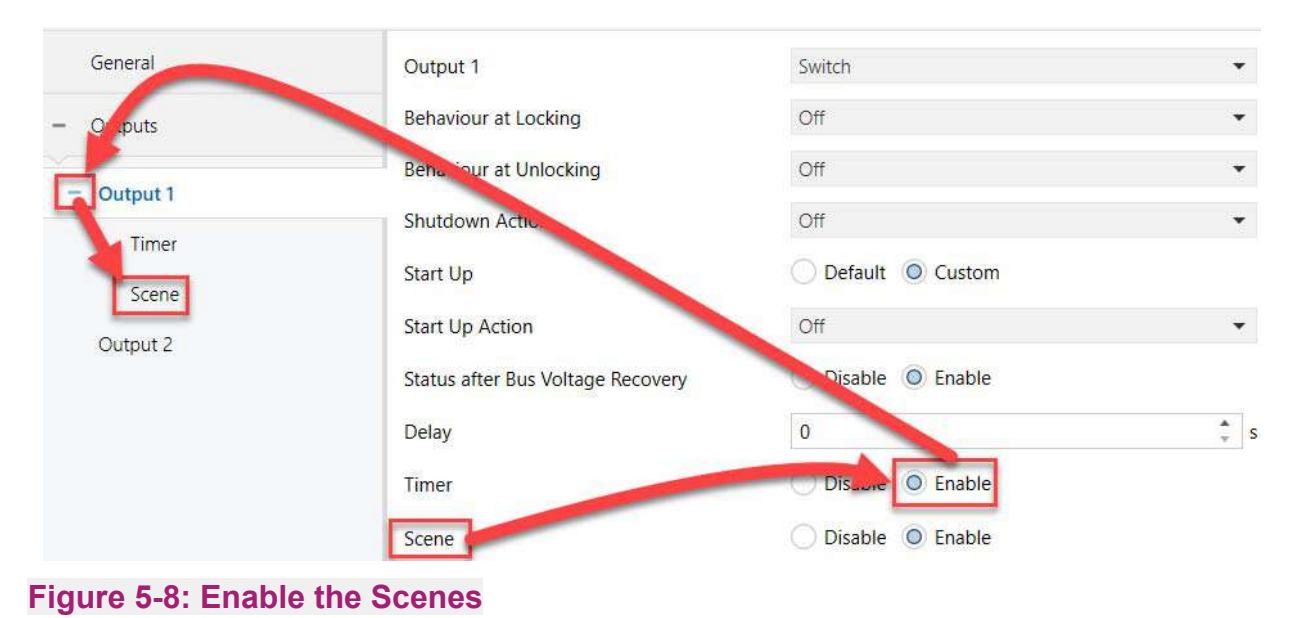

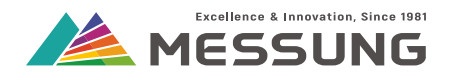

Each channel has different **Group Object** for the **Scene** application. The **Scene Number** can vary from 1 to 64 (0 = disabled) and **Output State** can be either **On** or **Off**.

- 1. Select Enable for the Scene menu. See <u>"Enable the Scenes" on page 28</u>.
  - > The Scene sub-menu shows under the Output number.
- 2. Click the **Scene** sub-menu text to show the expanded scene menu options. See <u>"Expand the Scene menu" on page 29</u>.
- 3. Set the Scene Number between 1 to 64 and Output State to either On or Off.

| General  | Scene Number (0 = disabled) | 0      | *<br>*        |
|----------|-----------------------------|--------|---------------|
| Outputs  | Output State                | Off On | 0             |
| Output 1 | Scene Number (0 = disabled) | 0      | ÷             |
| Scenes   | Output State                | Off On |               |
| Output 2 | Scene Number (0 = disabled) | 0      | <b>А</b><br>т |
|          | Output State                | Off On |               |
|          | Scene Number (0 = disabled) | 0      | *<br>*        |
|          | Output State                | Off On |               |

#### Figure 5-9: Expand the Scene menu

#### 5.1.3.5. Group Objects for Switch

- Selecting Switch option for Channel 1 enables Output 1 and Output 2. See <u>"Group Objects for switch output 1 and output 2" on page 30</u>.
- Similarly, selecting Switch option for Channel 2 enables Output 3 and Output 4 and so on.
- You can set 16 individual group objects for the 16 channels.

#### Table 5.2: Group Objects for Switch

| Group object         | Description of Group Objects | Definition                 |
|----------------------|------------------------------|----------------------------|
| Output On/Off        | 0 = Off, 1 = On              | Output switches On or Off. |
| Output On/Off Status | 0 = Off, 1 = On              | Feedback about the On/Off  |

#### Messung Systems Pvt. Ltd.

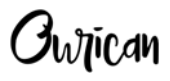

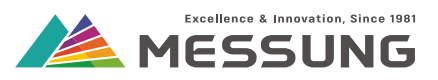

|          | Number * | Name                   | <b>Object Function</b> | Descr | Group A | Lengt  | c | R | w | Т | U | Data Type    | Priority |
|----------|----------|------------------------|------------------------|-------|---------|--------|---|---|---|---|---|--------------|----------|
| <b>‡</b> | 1        | Output 1 On/Off        | 0 = Off, 1 = On        |       |         | 1 bit  | С | - | W | Т | - | switch       | Low      |
| <b>;</b> | 2        | Output 2 On/Off        | 0 = Off, 1 = On        |       |         | 1 bit  | С | - | W | Т | - | switch       | Low      |
| <b>₽</b> | 21       | Output 1 On/Off Status | 0 = Off, 1 = On        |       |         | 1 bit  | С | R | - | Т | - | switch       | Low      |
| <b>;</b> | 22       | Output 2 On/Off Status | 0 = Off, 1 = On        |       |         | 1 bit  | C | R | - | Т | - | switch       | Low      |
| <b>₽</b> | 324      | Output 1 Timer         | 0 = Stop, 1 = Start    |       |         | 1 bit  | C | - | W | - | - | start/stop   | Low      |
| <b>₽</b> | 325      | Output 2 Timer         | 0 = Stop, 1 = Start    |       |         | 1 bit  | С | - | W | - | - | start/stop   | Low      |
|          | 356      | Output 1 Scene         | Scene (Run 1 - 64)     |       |         | 1 byte | С | - | W | - | - | scene number | Low      |
| <b>;</b> | 357      | Output 2 Scene         | Scene (Run 1 - 64)     |       |         | 1 byte | С | - | W | - | - | scene number | Low      |
| ₹        | 384      | Output 1 Lock          | 0 = Unlock, 1 =        |       |         | 1 bit  | С | - | W | Т | - | enable       | Low      |
| <b>;</b> | 385      | Output 2 Lock          | 0 = Unlock, 1 =        |       |         | 1 bit  | С | - | W | Т | - | enable       | Low      |

#### Figure 5-10: Group Objects for switch output 1 and output 2

#### 5.1.4. Timer and Pulse function

In this section we explain the timer and pulse functions of the MES-DO-8R device.

|          | 1 11 |
|----------|------|
| <u> </u> |      |

Note

The timer and pulse function is applicable only for the MES-DO-8R. This function is available only with the Switch application.

#### 5.1.4.1. Timer function

The Timer function switches on or switches off the output after a preset time on receiving a 1 or 0 through the "TIMER" group object.

The timer contains the following parameters:

- Timer: This timer function will work according to the parameters set in ON Delay, OFF Delay and ON Duration.
- ON Delay: This parameter sets the delay after which the ON action would activate. The delay triggers after receiving a 1 from a timer group object. The settable range of time is 0 to 3600 seconds or 0 to 1440 minutes.
- **OFF Delay:** This parameter sets the delay after which the OFF action would activate. The delay triggers after receiving a 0 from a timer group object. The settable range of time is 0 to 3600 seconds or 0 to 1440 minutes.
- ON Duration: This parameter defines the time duration for which relay will remain ON. If set to 0, the relay will remain ON indefinitely. The settable range of time is 0 to 3600 seconds or 0 to 1440 minutes.

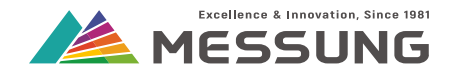

#### Note

**ON Delay**, **OFF Delay** and **ON Duration** are available only when timer is activated through timer group object.

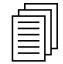

#### Note

See <u>"Enable the Timer function" on page 32</u>, <u>"Set the Timer function" on page 33</u> and <u>"Group</u> <u>Objects for Timer functions" on page 33</u> for configuring the timer function.

#### Table 5.3: Timer logic

| Output state | Received value | Action                                                                                   |
|--------------|----------------|------------------------------------------------------------------------------------------|
|              | 0              | No Action                                                                                |
| Off          | 1              | Output switches ON after the "ON Delay"<br>After the "ON Duration" it switches back off. |
| On           | 0              | Output switches OFF after the "OFF Delay"                                                |
|              | 1              | Output switches OFF after the "ON Duration"                                              |

#### Note

► A running "ON Delay" will restart every time a new 1 is received through timer group object.

► A running "OFF Delay" will restart every time a new 0 is received through timer group object.

► A running "On Duration" will restart every time a new 1 is received through the timer group object.

► The Timer action is cancelled when 1 or 0 is received through "ON/OFF" group object.

#### Note

<u>"Timing diagram" on page 32</u> shows the timer operation with an ON delay of 5 seconds, OFF delay of 5 seconds and ON Duration of 10 seconds.

Messung Systems Pvt. Ltd.

Owican

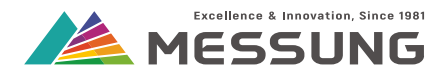

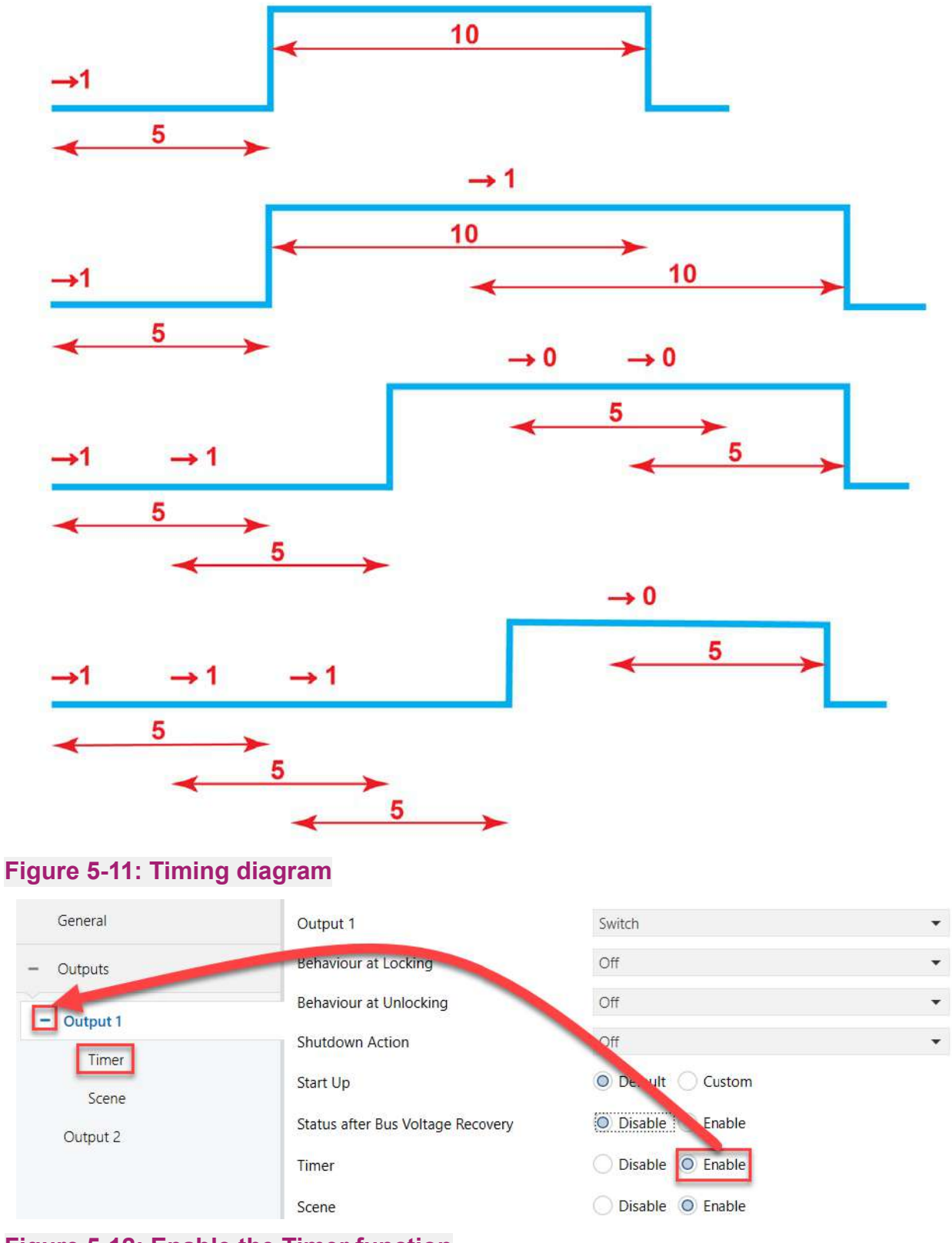

#### Figure 5-12: Enable the Timer function

![](_page_32_Picture_0.jpeg)

| General    | ON Delay                  | 0               | *<br>* |
|------------|---------------------------|-----------------|--------|
| - Outputs  |                           | Second Minute   |        |
| - Output 1 | OFF Delay                 | 0               | *<br>* |
| Timer      |                           | Second O Minute |        |
| Scene      | On Duration (0 = Forever) | 0               | *<br>* |
| Output 2   |                           | Second Minute   |        |

#### Figure 5-13: Set the Timer function

After enabling the Timer function, view the Group Objects tab for the relevant group objects.

| Number         | Name                   | <b>Object Function</b> | Descr | Group A | Lengt  | с | R | w | т | U | Data Type    | Priority |
|----------------|------------------------|------------------------|-------|---------|--------|---|---|---|---|---|--------------|----------|
| <b>■</b> ‡1    | Output 1 On/Off        | 0 = Off, 1 = On        |       |         | 1 bit  | С | - | W | Т | - | switch       | Low      |
| <b>■2</b> 1    | Output 1 On/Off Status | 0 = Off, 1 = On        |       |         | 1 bit  | С | R | - | Т | - | switch       | Low      |
| 324            | Output 1 Timer         | 0 = Stop, 1 = Start    |       |         | 1 bit  | С | - | W | - | - | start/stop   | Low      |
| <b>1</b> 2 356 | Output 1 Scene         | Scene (Run 1 - 64)     |       |         | 1 byte | С | - | W | - | - | scene number | Low      |
| ■₽ 384         | Output 1 Lock          | 0 = Unlock, 1 =        |       |         | 1 bit  | С | - | W | Т | - | enable       | Low      |

#### Figure 5-14: Group Objects for Timer functions

#### 5.1.4.2. Pulse function

The Pulse function performs a continuous timed on and off sequence of the switch output when trigger is received through "**PULSE**" group object.

The Pulse function contains the following parameters:

- Pulse time: This parameter sets the length of each pulse after receiving the trigger through the "PULSE" group object.
- Repeat Pulse Signal: This setting enables or disables Repetitions and Time for next pulse parameters.
- Repetitions: This parameter sets the number of required pulses. If set to 0, the pulses will go on forever.
- Time for next Pulse: This parameter sets the duration between consecutive pulses.
- Behaviour at Locking: After locking, the relay state will be either off or there will be no change in the relay state as defined in "Behaviour at Locking parameter". In Lock State, the output will not change on receiving any command from pulse group object.

![](_page_33_Picture_0.jpeg)

![](_page_33_Picture_1.jpeg)

#### Behaviour at Unlocking: After Unlocking, the relay state will be either off or there will be no change in the relay state as defined in "Behaviour at Unlocking parameter."

| General         | Output 1                  | Pulse Function     |   | •      |
|-----------------|---------------------------|--------------------|---|--------|
| - Outputs       | Pulse time                | 300                | * | ms     |
| Output 1        | Repeat Pulse Signal       | 🔵 Disable 🥥 Enable |   |        |
| Output 2        | Repetitions (0 = Forever) | 0                  |   | *<br>* |
|                 | Time for next Pulse       | 500                | ÷ | ms     |
| Logic Functions | Behaviour at Locking      | Off Off No Change  |   |        |
|                 | Behaviour at Unlocking    | Off No Change      |   |        |

#### Figure 5-15: Enable the Pulse function

After enabling the Pulse function, view the Group Objects tab for the relevant group objects.

| Number       | Name                   | <b>Object Function</b> | Descr | Group A | Lengt | С | R | W | т | U | Data Type  | Priority |
|--------------|------------------------|------------------------|-------|---------|-------|---|---|---|---|---|------------|----------|
| <b>■‡</b> 21 | Output 1 On/Off Status | 0 = Off, 1 = On        |       |         | 1 bit | С | R | - | Т | - | switch     | Low      |
| ■≵ 340       | Output 1 Pulse         | 0 = Stop, 1 = Start    |       |         | 1 bit | С | - | W | - | - | start/stop | Low      |
| ■≵ 384       | Output 1 Lock          | 0 = Unlock, 1 =        |       |         | 1 bit | С | - | W | Т | - | enable     | Low      |

#### Figure 5-16: Group Objects for Pulse functions

#### 5.1.5. Configuration for Shutter application

| General           | Shutter Rise/Fall Time            | 1                  | S       |
|-------------------|-----------------------------------|--------------------|---------|
| - Outputs         | Shutter Additional Time           | 0                  | S       |
| Shutter Channel 1 | Reversion Pause Time              | 2                  | X 100ms |
|                   | Status Sending Period             | 0                  | * S     |
|                   | Behaviour at Locking              | Current Position   | •       |
|                   | Behaviour at Unlocking            | Current Position   | •       |
|                   | Reverse Function                  | O Disable C Enable |         |
|                   | Start Up                          | O Default Custom   |         |
|                   | Status after Bus Voltage Recovery | O Disable C Enable |         |
|                   | Scene                             | O Disable Enable   |         |

#### Figure 5-17: Expand the output for shutter application

![](_page_34_Picture_0.jpeg)

![](_page_34_Picture_1.jpeg)

#### Note

This section explains setting that are applicable to the Shutter application.

#### 5.1.5.1. Parameter description for shutter application

#### See <u>"Expand the output for shutter application" on page 34</u>.

Set the following parameters for the shutter channel:

- Shutter Rise/Fall Time (0 to 255 seconds) sets time required for shutter to move from 0% to 100% or vice-versa.
- Shutter Rise/Fall Additional Time (0 to 100 seconds) sets the additional time that is needed to completely open (move up) or close (move down) the shutter. If the Down command is received after the shutter reaches 100%, the shutter motor will energize once again for the set additional time. An identical process would occur for the Up operation.
- **Reversion Pause Time** (200 milliseconds to 5 seconds) sets the pause time between opposite direction command. For example, if the Up command was active and the Down command is sent, this pause will ensure that the curtain motor will come to rest before reversing its motion.
- Status Sending Period (0 to 100 seconds) sets the time after which the curtain's current status is sent on the bus while the shutter/curtain is moving. If set to 0, the status will not be sent when the curtain/shutter is moving. The status will be sent when the shutter/curtain reaches 0% or 100%.
- Behaviour at Locking defines the state after activating the lock function. The available options are Current Position, Up, Down and Specific Position.
- Behaviour at Unlocking defines the state after activating the unlock function. The available options are Current Position, Up, Down and Specific Position.
- Reverse Function enables or disables the Reverse Function group object. Refer "Group Objects for Shutter" on page 37 for more details.
- Start Up option decides whether to perform **Default** or **Custom** action. In Default configuration, the actuator will be fully raised (at 0%) after ETS download and shutter position is retained after bus voltage recovery. In the Default configuration, the status is not sent on the bus. In the Custom configuration, the shutter will move as per Initial Position option. Also, in the Custom configuration, the status is sent on bus.
- Initial Position defines the position of the shutter after bus voltage recovery. The available options are Current Position, Up, Down, Specific Position. On selecting **Up**, shutter will move upwards and on selecting **Down**, shutter will move downwards after bus voltage recovery.

On selecting Specific Position, the shutter will move to a specific position as

Messung Systems Pvt. Ltd.

![](_page_35_Picture_0.jpeg)

![](_page_35_Picture_1.jpeg)

configured in ETS.

On selecting **Current Position**, the shutter will move to the last state after bus voltage recovery.

- Status after Bus Voltage Recovery sets the time (0 to 50 seconds) for sending the status after power failure (bus power down) followed by power restoration (bus voltage recovery).
- Delay sets the time (0 to 50 seconds) after which the shutter status is sent on the bus.
- **Scene** option enables the scene group object for that particular channel.

#### 5.1.5.2. Lock and Unlock for Shutter output

This section sets the behavior of relay outputs when the MES-DO-8R device is locked or unlocked.

- In Lock state, the shutter position will not change on receiving any command like move, stop, direct position, scene or push button.
- After locking, the shutter position will change as defined in "Behaviour at Locking" parameter.
- After unlocking, the shutter position will change as defined in "Behaviour at Unlocking" parameter.
- If the Lock is enabled and followed by an ETS download, then the relays will switch off, the shutter position will be at 0% (Up) and channel will be unlocked.

| General          | Shutter Rise/Fall Time            | 1                 | * S       |
|------------------|-----------------------------------|-------------------|-----------|
| - Outputs        | Shutter Additional Time           | 0                 | * S       |
|                  | Reversion Pause Time              | 2                 | 🗘 X 100ms |
| - Snutter Channe | Status Sending Period             | 0                 | s         |
| Scenes           | Behaviour at Locking              | Current Position  | <u>_</u>  |
|                  | Behaviour at Unlocking            | Current Position  | 1         |
|                  | Reverse Function                  | Up<br>Down        | -         |
|                  | Start Up                          | Specific Position |           |
|                  | Initial Position                  | Current Position  | •         |
|                  | Status after Bus Voltage Recovery | Oisable O Enable  |           |
|                  | Delay                             | 0                 | *<br>* S  |
|                  | Scene                             | Oisable O Enable  |           |

#### Figure 5-18: Options for Behaviour at Locking

![](_page_36_Picture_0.jpeg)

- If the channel is in the Lock state, and KNX power fails, then after bus recovery, the channel will remain in the Lock state. Also, startup action and status after bus voltage recovery will not occur.
- When the channel is locked or unlocked, then shutter position is sent once on the bus.
- If Lock/Unlock command is received while the shutter is moving, the shutter will stop if "Behaviour at Lock/Unlock" is set to Current Position.

### 5.1.5.3. Group objects for shutter

|          | Number * | Name                      | Object Function Descr Group | A Lengt | łC | R | w | т | U | Data Type          | Priority |
|----------|----------|---------------------------|-----------------------------|---------|----|---|---|---|---|--------------------|----------|
| ₽        | 241      | Shutter 1 Move            | 0 = Up, 1 = Down            | 1 bit   | С  | - | W | Т | - | up/down            | Low      |
| ■₹       | 242      | Shutter 1 Stop            | 0 / 1 = Stop                | 1 bit   | С  | - | W | Т | - | trigger            | Low      |
| ∎₹       | 243      | Shutter 1 Direct Position | 0 to 100 %                  | 1 byte  | С  | - | W | Т | - | percentage (0100%) | Low      |
| <b>‡</b> | 244      | Shutter 1 Position Status | 0 to 100 %                  | 1 byte  | С  | R | - | Т | - | percentage (0100%) | Low      |
| ∎₹       | 400      | Shutter 1 Lock            | 0 = Unlock, 1 =             | 1 bit   | С  | - | W | Т | - | enable             | Low      |

#### Figure 5-19: Group objects for shutter

#### Table 5.4: Group Objects for Shutter

| Group Object            | Description of<br>Group Objects | Definition                                                                                     |
|-------------------------|---------------------------------|------------------------------------------------------------------------------------------------|
| Shutter Move            | 0=Up, 1=Down                    | Shutter moves up/open or down/close.                                                           |
| Shutter Stop            | 0/1 = Stop                      | Shutter stops.                                                                                 |
| Shutter Direct Position | 0 to 100 %                      | Shutter will move to that specified position given in % in the duration as per rise/fall time. |
| Shutter Position Status | 0 to 100 %                      | The real-time position feedback of the shutter while it is moving.                             |
| Reverse Function        | 0=Down, 1=Up                    | Shutter moves up or down.                                                                      |
| Shutter Scene           | 1 to 64                         | Shutter scene number.                                                                          |

#### 5.1.5.4. Scene Configuration for the shutter application

You can configure 10 scenes for each channel. Each channel has different group object for scene application. The scene number will vary from 1 to 64 (0 = disabled) and shutter position will vary from 0 to 100%.

1. Select **Shutter** in the **Channel** drop down menu.

![](_page_37_Picture_0.jpeg)

![](_page_37_Picture_1.jpeg)

| General   | Shutter Rise/Fall Time            | 1                  | * S       |
|-----------|-----------------------------------|--------------------|-----------|
| - Outputs | Shutter Additional Time           | 0                  | ¢ S       |
|           | Reversion Pause Time              | 2                  | 2 X 100ms |
|           | Status Sending Period             | 0                  | ÷ S       |
| Scelles   | Behaviour at Locking              | Current Position   | •         |
|           | Behaviour at Unlocking            | Current Position   | •         |
|           | Reverse Function                  | O Disable O Enable |           |
|           | Start Up                          | Oefault Custor     |           |
|           | Status after Bus Velt go necovery | O Disable Enable   |           |
|           | Scene                             | 🔵 Disable 🔘 Enable |           |

#### Figure 5-20: Enable Shutter Scene

| General           | Scene Number (0 = disabled) | 64 |               |
|-------------------|-----------------------------|----|---------------|
| Outputs           | Shutter Position            | 0  | *<br>*        |
| Shutter Channel 1 | Scene Number (0 = disabled) | 32 | ≜<br>▼        |
| Scenes            | Shutter Position            | 0  | * %           |
|                   | Scene Number (0 = disabled) | 0  | ▲<br>▼        |
|                   | Shutter Position            | 0  | ÷ %           |
|                   | Scene Number (0 = disabled) | 0  | ▲<br>▼        |
|                   | Shutter Position            | 0  | * %           |
|                   | Scene Number (0 = disabled) | 0  | ▲<br>▼        |
|                   | Shutter Position            | 0  | * %           |
|                   | Scene Number (0 = disabled) | 0  | ▲<br>▼        |
|                   | Shutter Position            | 0  | ÷ %           |
|                   | Scene Number (0 = disabled) | 0  | <b>▲</b><br>۳ |
|                   | Shutter Position            | 0  | *<br>*        |
|                   | Scene Number (0 = disabled) | 0  | ▲<br>▼        |
|                   | Shutter Position            | 0  | <u>م</u>      |

Figure 5-21: Expand the Shutter Scenes sub-tab

![](_page_38_Picture_0.jpeg)

- 2. Click **Enable** for the **Shutter Scene** Enable/Disable. See <u>"Enable Shutter Scene" on</u> <u>page 38.</u>
  - In the Scenes sub-tab, set Scene Number field between 0 and 64, where 0 (zero) is disabled and 1 to 64 are the scene numbers. Set value of Shutter Position between 0% to 100%. See <u>"Expand the Shutter Scenes sub-tab" on page 38</u>.
  - > The **Group Objects** tab now has an additional **Shutter Scenes** group object. See <u>"Group Objects with Shutter Scene Enabled" on page 39.</u>

|          | Number 4 | Name                       | <b>Object Function</b> | Descr | Group A | Lengt  | ł C | R | w | Т | U | Data Type          | Priority |
|----------|----------|----------------------------|------------------------|-------|---------|--------|-----|---|---|---|---|--------------------|----------|
| ■‡ 2     | 241      | Shutter 1 Move             | 0 = Up, 1 = Down       |       |         | 1 bit  | С   | - | W | Т | - | up/down            | Low      |
| ■# 2     | 242      | Shutter 1 Stop             | 0 / 1 = Stop           |       |         | 1 bit  | С   | - | W | Т | - | trigger            | Low      |
| ■‡ 2     | 243      | Shutter 1 Direct Position  | 0 to 100 %             |       |         | 1 byte | С   | - | W | Т | - | percentage (0100%) | Low      |
| <b>;</b> | 244      | Shutter 1 Position Status  | 0 to 100 %             |       |         | 1 byte | С   | R | - | Т | - | percentage (0100%) | Low      |
| <b>;</b> | 249      | Shutter 1 Reverse Function | 0 = Down, 1 = Up       |       |         | 1 bit  | С   | - | W | Т | - | up/down            | Low      |
| <b>;</b> | 372      | Shutter 1 Scene            | Scene (Run 1 - 64)     |       |         | 1 byte | С   | - | W | - | - | scene number       | Low      |
| ■₹ 4     | 400      | Shutter 1 Lock             | 0 = Unlock, 1 =        |       |         | 1 bit  | С   | - | W | Т | - | enable             | Low      |

Figure 5-22: Group Objects with Shutter Scene Enabled

#### 5.1.6. Configuration for fan application

## Note

This section explains setting that are applicable to the Fan application.

| General  | PLOCK 1 | Ean            |   |
|----------|---------|----------------|---|
| Centeral | BLOCK   | rdii           |   |
| Outputs  | BLOCK 2 | Disabled       |   |
| Outputs  |         | Switch/Shutter | _ |
|          | BLOCK 3 | Fan            |   |
|          | BLOCK 4 | Disabled       |   |

Figure 5-23: Expand the Channel menu for Fan

**J**whican

![](_page_39_Picture_1.jpeg)

| General         | Status for Push Button            | 0100 %                                      | • |
|-----------------|-----------------------------------|---------------------------------------------|---|
| - Outputs       | Status for On/Off                 | 0100 %                                      | • |
| + Fan Channel 1 | Status for Inc/Dec                | 0100 %                                      | • |
|                 | Status for Scenes                 | 0100 %                                      | • |
|                 | Cyclic Speed                      | O Disable O Enable                          |   |
|                 | Type of Cyclic Speed              | 0,1,2,3,4,5,4,3,2,1,0 0,1,2,3,4,5,0,1,2,3,4 |   |
|                 | Status for Cyclic Speed           | 0100 %                                      | • |
|                 | Behaviour at Locking              | Last Speed                                  | • |
|                 | Behaviour at Unlocking            | Last Speed                                  | • |
|                 | Start Up                          | O Default O Custom                          |   |
|                 | Speed Value                       | Last Speed                                  | • |
|                 | Status after Bus Voltage Recovery | O Disable O Enable                          |   |
|                 | Delay                             | 0                                           |   |
|                 | Scene                             | Oisable O Enable                            |   |

#### Figure 5-24: Expand the output for fan application

#### N

Note

Selecting the **Fan** option reserves the 4 consecutive outputs for setting the various fan speeds. Thus, selecting Block 1 for fan application will reserve output 1 through output 4 for the 1st fan.

- 1. Set **Output > Enable**.
- 2. Select Fan in the BLOCK (block number) drop-down.

![](_page_40_Picture_0.jpeg)

![](_page_40_Picture_1.jpeg)

## 5.1.6.1. Parameter description for fan application

| Table 5.5: | Parameter | description | for fan | application |
|------------|-----------|-------------|---------|-------------|
|            |           |             |         |             |

| Parameter                                                                         | Options   | Description                             |
|-----------------------------------------------------------------------------------|-----------|-----------------------------------------|
|                                                                                   | 0 to 5    | Speed status will be 0 to 5             |
| Status for Push Button (Decides the status type when operated using push buttons) | 0 to 100% | Speed status will be 0 to 100%          |
|                                                                                   | Both      | Speed status will be 0 to 5 & 0 to 100% |
| 0 to 5                                                                            |           | Speed status will be 0 to 5             |
| when On/Off group object is used for                                              | 0 to 100% | Speed status will be 0 to 100%          |
|                                                                                   | Both      | Speed status will be 0 to 5 & 0 to 100% |
| Status for Inc/Dec (Decides the status type                                       | 0 to 5    | Speed status will be 0 to 5             |
| when Inc/Dec group object is used for increasing or decreasing the fan speed      | 0 to 100% | Speed status will be 0 to 100%          |
| value)                                                                            | Both      | Speed status will be 0 to 5 & 0 to 100% |
|                                                                                   | 0 to 5    | Speed status will be 0 to 5             |
| Status for Scenes (Decides the status type when scenes are used)                  | 0 to 100% | Speed status will be 0 to 100%          |
|                                                                                   | Both      | Speed status will be 0 to 5 & 0 to 100% |
| Cyclic Speed - Enables the cyclic speed                                           | Enable    | Enables the cyclic speed feature.       |
| feature                                                                           | Disable   | Disables the cyclic speed feature.      |

![](_page_41_Picture_1.jpeg)

| Parameter                                                                               | Options               | Description                                                                                                    |
|-----------------------------------------------------------------------------------------|-----------------------|----------------------------------------------------------------------------------------------------|
| Types of Cyclic Speed - Allows selection                                                | 0,1,2,3,4,5,4,3,2,1,0 | Speed increases from 0 to 5 and then decreases from 5 to 0.                                                                                                    |
| of any one type of cyclic speed.                                                        | 0.1,2,3,4,5,0,1,2,3,4 | Speed value increases from 0<br>to 5. After the 5th speed, repeat<br>the 0 to 5 cycle.                                                                                                    |
|                                                                                         | 0 to 5                | Speed status will be 0 to 5                                                                                                    |
| Status for Cyclic Speed (Decides the status type when cyclic speed group object is used | 0 to 100%             | Speed status will be 0 to 100%                                                                                                    |
| for changing the fan speed value)                                                       | Both                  | Speed status will be 0 to 5 & 0 to 100%                                                                                                    |
| Startup Decides performing of Default or                                                | Default               | Selecting this option sets the fan<br>speed value to 0 and prevents<br>sending of status on the bus after<br>downloading the ETS. After the<br>bus voltage recovery, the fan<br>speed value will also recover.                                |
| Custom action during device start up.                                                   | Custom                | Selecting this option sets the fan<br>speed value as per configuration<br>and sends the status on the bus<br>after downloading the ETS. After<br>bus voltage recovery, the fan<br>speed value will change as per<br>configuration in the ETS. |
| Speed Value (Fan speed value after bus                                                  | 0 to 5                | Speed value is in between 0 to 5                                                                                                    |
| power up)                                                                               | Last                  | Fan speed value is not changed after bus power up                                                                                                    |
| Status after Bus Voltage Recovery                                                       | Enable                | Enables the delay time, which is<br>the time duration after which<br>status will be sent on the bus.                                                                                                    |
|                                                                                         | Disable               | Disables the delay time.                                                                                                    |
| Delay                                                                                   | 0 to 50               | Time duration in seconds after<br>which the status will be sent on<br>the bus.                                                                                                    |

#### Table 5.5: Parameter description for fan application (Continued)

![](_page_42_Picture_0.jpeg)

| Table 5.5: Parameter description | n for fan application | (Continued) |
|----------------------------------|-----------------------|-------------|
|----------------------------------|-----------------------|-------------|

| Parameter | Options | Description                                    |
|-----------|---------|------------------------------------------------|
| Scene     | Enable  | Shows Status for Scene and Scene Group Object. |
|           | Disable | Hides Status for Scene and Scene Group Object. |

#### 5.1.6.2. Lock and Unlock for Fan output

This section sets the behavior of relay outputs when the MES-DO-8R device is locked or unlocked.

- In Lock state, the fan speed value will not change on receiving of any commands like On/Off, Speed Value, Inc/Dec, Cyclic Speed, Scene or Push Button.
- After locking, the fan speed value will change as defined in "Behaviour at Locking" parameter.

| General           | Status for Push Button            | 0100 %                |
|-------------------|-----------------------------------|-----------------------|
| - Outputs         | Status for On/Off                 | 0100 %                |
| the Con Channel 1 | Status for Inc/Dec                | 0100 %                |
| T Fan Channel I   | Status Scenes                     | 0100 %                |
|                   | Cyclic Speed                      | O Disable O Enable    |
|                   | Type of Cyclic Speed              | 0,1,2,3,4,5,0,1,2,3,4 |
|                   | Status for Cyclic Speed           | 0100 %                |
|                   | Behaviour at Locking              | Last Speed            |
|                   | Behaviour at Unlocking            | Last Speed            |
|                   | Start Up                          | Speed 0<br>Speed 1    |
|                   | Speed Value                       | Speed 2               |
|                   | Status after Bus Voltage Recovery | Speed 5<br>Speed 4    |
|                   | Delay                             | Speed 5               |
|                   | Scene                             | Disable O Enable      |

#### Figure 5-25: Options for Behaviour at Locking

After unlocking, the fan speed value will change as defined in "**Behaviour at Unlocking**" parameter.

Messung Systems Pvt. Ltd. 501 Lunkad Sky Vista, Viman Nagar, Pune 411 014, India. info@messung.com | www.ourican.com

![](_page_43_Picture_1.jpeg)

- If Lock is enabled, followed by an ETS download, then the relays will switch off, fan speed value will be 0 and channel will be unlocked.
- If the channel is in the Lock state, and KNX power fails, then after the bus recovery, the channel will remain in the Lock state. Also, the Start Up action and Status after Bus Voltage Recovery will not occur.
- When the channel is locked or unlocked, then fan speed value is sent once on the bus.

#### 5.1.6.3. Group Objects for fan

| Group Object                        | Description of Group Objects               | Definition                                                                                                    |
|-------------------------------------|--------------------------------------------|----------------------------------------------------------------------------------------------------|
| Fan On/Off                          | 0 = Off, 1 = On                            | Switches fan on or off                                                                                                 |
| Fan On/Off Status (0 to 5)          | 0 = Off, 1 = On                            | Feedback of fan on/off                                                                                                 |
| Fan Speed Value, %                  | 0, 20%, 40%, 60%, 80%, 100%                | Sets the fan speed value through percentage                                                                            |
| Fan Speed Value, (0 to 5)           | 0, 1, 2, 3, 4, 5                           | Set the fan speed value through 0 to 5                                                                                 |
| Fan Speed Value Status, %           | 0, 20%, 40%, 60%, 80%, 100%                | Sends the fan speed status in %                                                                                        |
| Fan Speed Value Status, (0<br>to 5) | 0, 1, 2, 3, 4, 5                           | Sends the fan speed status in 0 to 5                                                                                   |
| Fan Inc/Dec                         | 1 = Speed increases<br>0 = Speed decreases | Fan speed increases when 1 is received and decreases when 0 is received.                                               |
| Fan Cyclic Speed                    | 0 or 1                                     | Speed sequence can be<br>0>1>2>3>4>5>4>3>2>1>0 or<br>0>1>2>3>4>5>0>1>2>3>4>5<br>(irrespective of the received 0 or 1). |

#### Table 5.6: Group Objects for Fan

3. Click the **Group Object** tab to view Fan related group objects. See <u>"Group objects for</u> <u>the fan" on page 45.</u>

![](_page_44_Picture_0.jpeg)

|              | Number 4 | Name                       | <b>Object Function</b> | Descr | Group A | Lengt  | ł C | R | W | т | U | Data Type          | Priority |
|--------------|----------|----------------------------|------------------------|-------|---------|--------|-----|---|---|---|---|--------------------|----------|
| ∎7 8         |          | Output 8 On/Off            | 0 = Off, 1 = On        |       |         | 1 bit  | С   | - | W | Т | - | switch             | Low      |
| ∎₽ 2         | 7        | Output 7 On/Off Status     | 0 = Off, 1 = On        |       |         | 1 bit  | С   | R | - | Т | - | switch             | Low      |
| ∎₽ 2         | 8        | Output 8 On/Off Status     | 0 = Off, 1 = On        |       |         | 1 bit  | С   | R | - | Т | - | switch             | Low      |
| ■2 24        | 41       | Shutter 1 Move             | 0 = Up, 1 = Down       |       |         | 1 bit  | C   | - | W | Т | - | up/down            | Low      |
| ∎‡ 24        | 42       | Shutter 1 Stop             | 0 / 1 = Stop           |       |         | 1 bit  | С   | - | W | Т | - | trigger            | Low      |
| ∎‡ 24        | 43       | Shutter 1 Direct Position  | 0 to 100 %             |       |         | 1 byte | С   | - | W | Т | - | percentage (0100%) | Low      |
| ∎7 24        | 44       | Shutter 1 Position Status  | 0 to 100 %             |       |         | 1 byte | С   | R | - | Т | - | percentage (0100%) | Low      |
| ∎7 24        | 45       | Shutter 2 Move             | 0 = Up, 1 = Down       |       |         | 1 bit  | С   | - | W | Т | - | up/down            | Low      |
| ∎‡ 24        | 46       | Shutter 2 Stop             | 0 / 1 = Stop           |       |         | 1 bit  | С   | - | W | Т | - | trigger            | Low      |
| ∎‡ 24        | 47       | Shutter 2 Direct Position  | 0 to 100%              |       |         | 1 byte | С   | - | W | Т | - | percentage (0100%) | Low      |
| ∎7 24        | 48       | Shutter 2 Position Status  | 0 to 100 %             |       |         | 1 byte | С   | R | - | Т | - | percentage (0100%) | Low      |
| ∎‡ 24        | 49       | Shutter 1 Reverse Function | 0 = Down, 1 = Up       |       |         | 1 bit  | С   | - | W | Т | - | up/down            | Low      |
| ∎₽ 2         | 51       | Shutter 3 Move             | 0 = Up, 1 = Down       |       |         | 1 bit  | С   | - | W | Т | - | up/down            | Low      |
| ∎₽ 2         | 52       | Shutter 3 Stop             | 0 / 1 = Stop           |       |         | 1 bit  | С   | - | W | Т | - | trigger            | Low      |
| ∎₽ 2         | 53       | Shutter 3 Direct Position  | 0 to 100 %             |       |         | 1 byte | С   | - | W | Т | - | percentage (0100%) | Low      |
| ∎₽ 2         | 54       | Shutter 3 Position Status  | 0 to 100 %             |       |         | 1 byte | С   | R | - | Т | - | percentage (0100%) | Low      |
| ∎₽ 2         | 59       | Shutter 3 Reverse Function | 0 = Down, 1 = Up       |       |         | 1 bit  | С   | - | W | Т | - | up/down            | Low      |
| ■7 3         | 31       | Output 8 Timer             | 0 = Stop, 1 = Start    |       |         | 1 bit  | С   | - | W | - | - | start/stop         | Low      |
| ■7 34        | 46       | Output 7 Pulse             | 0 = Stop, 1 = Start    |       |         | 1 bit  | С   | - | W | - | - | start/stop         | Low      |
| ■7 3         | 63       | Output 8 Scene             | Scene (Run 1 - 64)     |       |         | 1 byte | С   | - | W | - | - | scene number       | Low      |
| ■7 3         | 72       | Shutter 1 Scene            | Scene (Run 1 - 64)     |       |         | 1 byte | С   | - | W | - | - | scene number       | Low      |
| <b>■‡</b>  3 | 74       | Shutter 3 Scene            | Scene (Run 1 - 64)     |       |         | 1 byte | С   | - | W | - | - | scene number       | Low      |
| ■7 39        | 91       | Output 8 Lock              | 0 = Unlock, 1 =        |       |         | 1 bit  | С   | - | W | Т | - | enable             | Low      |
| ∎7 4         | 00       | Shutter 1 Lock             | 0 = Unlock, 1 =        |       |         | 1 bit  | С   | - | W | Т | - | enable             | Low      |
| ∎7 4         | 01       | Shutter 2 Lock             | 0 = Unlock, 1 =        |       |         | 1 bit  | С   | - | W | Т | - | enable             | Low      |
| ∎7 4         | 02       | Shutter 3 Lock             | 0 = Unlock, 1 =        |       |         | 1 bit  | С   | - | W | Т | - | enable             | Low      |

#### Figure 5-26: Group objects for the fan

## Note

**1)** On/Off Status as well as Speed Value Status are observed for all group objects like Increment/Decrement, Cyclic Speed etc.

**2)** Following group objects have dependency on each other: Increment/Decrement, On/Off and Fan Speed Value.

**3)** The speed set by the Cyclic Speed or push button is independent of the speed set by all other group objects like On/Off, Increment/Decrement, Scenes or Speed after Bus Voltage Recovery.

**4)** Group objects of Speed Value (percent) and Speed Value (0 to 5) cannot be used at the same time. Changing the Speed Value (percent) will change the Speed Status (percent) but the Speed Value (0 to 5) will not update.

![](_page_45_Picture_0.jpeg)

### 5.1.6.4. Scene Configuration for fan application

You can configure 10 scenes for each channel. Each channel has different **Group Object** for **Scene** application. **Scene** number varies from 1 to 64 (0 = disabled) and **Fan Speed** value varies from 0 to 5.

| General         | Status for Push Button            | 0100 %                                      | •   |
|-----------------|-----------------------------------|---------------------------------------------|-----|
| - Cutputs       | Status for On/Off                 | 0100.%                                      | •   |
| Fan Channel 1   | Ste us for Inc/Dec                | 0100 %                                      |     |
| Scoper          | Status for Scenes                 | 0100.%                                      | •   |
| + Ean Channel 2 | Cyclic Speed                      | O Disable 🔘 Enable                          |     |
|                 | Type of Cyclic Speed              | 0,1,2,3,4,5,4,3,2,1,0 0,1,2,3,4,5,0,1,2,3,4 |     |
|                 | Status for Cyclic Speed           | 0100 %                                      | •   |
|                 | Behaviour at Locking              | Last Speed                                  | •   |
|                 | Behaviour at Unlocking            | Last Speed                                  | •   |
|                 | Start Up                          | Default 🔘 Custom                            |     |
|                 | Speed Value                       | Last Speed                                  | •   |
|                 | Status after Bus Voltage Recovery | Disable 🔍 Enable                            |     |
|                 | Delay                             | 0                                           | ‡ s |
|                 | Scene                             | Disable Enable                              |     |

Figure 5-27: Enable Fan Scene

![](_page_46_Picture_0.jpeg)

| General         | Scene Number (0 = disabled) | 64 | ÷        |
|-----------------|-----------------------------|----|----------|
| - Outputs       | Fan Speed Value             | 5  | ÷.<br>V  |
| - Fan Channel 1 | Scene Number (0 = disabled) | 32 | ÷        |
| Scenes          | Fan Speed Value             | 0  | \$       |
|                 | Scene Number (0 = disabled) | 0  | <u>م</u> |
|                 | Fan Speed Value             | 0  | ÷        |
|                 | Scene Number (0 = disabled) | 0  | \$       |
|                 | Fan Speed Value             | 0  | ÷        |
|                 | Scene Number (0 = disabled) | 0  | <b>A</b> |
|                 | Fan Speed Value             | 0  | ÷        |
|                 | Scene Number (0 = disabled) | 0  | ۸.<br>T  |
|                 | Fan Speed Value             | 0  | ţ        |

#### Figure 5-28: Expand the Fan Scenes sub-tab

- 1. Select the Enable option under the Fan Scenes menu. See <u>"Enable Fan Scene" on</u> <u>page 46</u>.
  - > The Scenes options show.
  - > The Group Objects tab now has an additional Fan Scenes group object. See <u>"Group</u> Objects with Fan Scene Enabled" on page 48.
  - In the Scene sub-tab, set Scene Number field between 0 and 64, where 0 (zero) is disabled and 1 to 64 are the scene numbers. Set value of Fan Speed Value between 0 and 5. See <u>"Expand the Fan Scenes sub-tab" on page 47</u>. Each Channel can use 10 scenes.

## Ownican

![](_page_47_Picture_1.jpeg)

|            | Number | Name                       | <b>Object Function</b> | Descr G | Group A | Lengt  | łC | R | w | т | U | Data Type          | Priority |
|------------|--------|----------------------------|------------------------|---------|---------|--------|----|---|---|---|---|--------------------|----------|
| <b>‡</b>   | 291    | Fan 1 On/Off               | 0 = Off, 1 = On        |         |         | 1 bit  | С  | - | W | т | - | switch             | Low      |
| <b>.</b>   | 292    | Fan 1 On/Off Status        | 0 = Off, 1 = On        |         |         | 1 bit  | С  | R | - | Т | - | switch             | Low      |
| <b>;</b>   | 293    | Fan 1 Speed Value (Perce   | 0, 20%, 40%, 60        |         |         | 1 byte | С  | - | W | Т | - | percentage (0100%) | Low      |
| <b>;</b>   | 294    | Fan 1 Speed Value Status   | 0, 20%, 40%, 60        |         |         | 1 byte | С  | R | - | Т | - | percentage (0100%) | Low      |
| <b>;</b>   | 295    | Fan 1 Inc/Dec              | 0 = Dec, 1 = Inc       |         |         | 1 bit  | С  | - | W | Т | - | step               | Low      |
| <b>;</b>   | 296    | Fan 2 On/Off               | 0 = Off, 1 = On        |         |         | 1 bit  | С  | - | W | Т | - | switch             | Low      |
| <b>;</b>   | 297    | Fan 2 On/Off Status        | 0 = Off, 1 = On        |         |         | 1 bit  | С  | R | - | Т | - | switch             | Low      |
| <b>;</b>   | 298    | Fan 2 Speed Value (Perce   | 0, 20%, 40%, 60        |         |         | 1 byte | С  | - | W | Т | - | percentage (0100%) | Low      |
| <b>;</b>   | 299    | Fan 2 Speed Value Status   | 0, 20%, 40%, 60        |         |         | 1 byte | С  | R | - | Т | - | percentage (0100%) | Low      |
| 4          | 300    | Fan 2 Inc/Dec              | 0 = Dec, 1 = Inc       |         |         | 1 bit  | С  | - | W | Т | - | step               | Low      |
| ŧ.         | 311    | Fan 1 Cyclic Speed         | 0 / 1 = Cyclic sp      |         |         | 1 bit  | С  | - | W | Т | - | trigger            | Low      |
| 4          | 312    | Fan 2 Cyclic Speed         | 0 / 1 = Cyclic sp      |         |         | 1 bit  | С  | - | W | Т | - | trigger            | Low      |
| 4          | 316    | Fan 1 Speed Value (0 to 5) | 0 to 5 speed           |         |         | 1 byte | С  | - | W | Т | - | fan stage (0255)   | Low      |
| <b>;</b>   | 317    | Fan 1 Speed Value Status   | 0 to 5 speed           |         |         | 1 byte | С  | R | - | Т | - | fan stage (0255)   | Low      |
| ₹          | 318    | Fan 2 Speed Value (0 to 5) | 0 to 5 speed           |         |         | 1 byte | С  | - | W | Т | - | fan stage (0255)   | Low      |
| 7          | 319    | Fan 2 Speed Value Status   | 0 to 5 speed           |         |         | 1 byte | С  | R | - | Т | - | fan stage (0255)   | Low      |
| ₹          | 380    | Fan 1 Scene                | Scene (Run 1 - 64)     |         |         | 1 byte | С  | - | W | - | - | scene number       | Low      |
| <b>;</b>   | 381    | Fan 2 Scene                | Scene (Run 1 - 64)     |         |         | 1 byte | С  | - | W | - | - | scene number       | Low      |
| ∎ <b>‡</b> | 408    | Fan 1 Lock                 | 0 = Unlock, 1 =        |         |         | 1 bit  | С  | - | W | Т | - | enable             | Low      |
| ∎ <b>‡</b> | 409    | Fan 2 Lock                 | 0 = Unlock, 1 =        |         |         | 1 bit  | С  | - | W | Т | - | enable             | Low      |

Figure 5-29: Group Objects with Fan Scene Enabled

![](_page_48_Picture_0.jpeg)

**j**utican

## 6. Logic Functions

#### 6.1. Introduction to Logic Functions

In this section we explore the inbuilt logic functions of the MES-DO-16R/MES-DO-8R device.

This functionality allow implementation of Boolean logic, comparison, and simple arithmetic without needing an external device or wiring. You can use a combination of logical functions to build the required interlocks and states.

#### 6.1.1. List of Logical Function

For the truth table of logic gates See paragraph 7. "Annexure 1 - Logic Gates" on page 55.

| Logical function      | Number of inputs | Available functions |
|-----------------------|------------------|---------------------|
| AND                   | 2                | 6                   |
| OR                    | 2                | 6                   |
| EXOR                  | 2                | 6                   |
| NOT                   | 1                | 10                  |
| ID (Identity)         | 1                | 5                   |
| Comparison Functions  | 2                | 5                   |
| Addition Functions    | 2                | 5                   |
| Subtraction Functions | 2                | 5                   |

#### 6.1.2. Enable the Logic Functions

![](_page_48_Figure_10.jpeg)

#### Figure 6-1: Enable Logic Functions

Messung Systems Pvt. Ltd.

![](_page_49_Picture_1.jpeg)

- 1. Under the **Parameters** tab, navigate to the **General** tab and enable **Logic Functions**.
  - > > The Logic Function menu shows. See "Expanded Logic Function menu" on page 50.

![](_page_49_Picture_4.jpeg)

#### Figure 6-2: Expanded Logic Function menu

#### 6.1.3. Group Objects for Logic Gates

1. Open the Logic Function page. See "Expanded Logic Function menu" on page 50.

| General           | Number of AND Gates             | 1 | ÷      |
|-------------------|---------------------------------|---|--------|
| - cogic Functions | Number of OR Gates              | 0 | *<br>* |
| Addition 1        | Number of XOR Gates             | 0 | *<br>* |
| Addition          | Number of NOT Gates             | 0 | *<br>* |
|                   | Number of ID Gates              | 0 | ÷      |
|                   | Number of Comparison Functions  | 0 | *<br>* |
|                   | Number of Addition Functions    | 1 | *      |
|                   | Number of Subtraction Functions | 0 | ÷      |

#### Figure 6-3: Adding Logic Functions

- Enter the number of required logic gates (AND, OR, XOR, NOT, and ID), either by clicking the ▲ ▼ buttons or by entering the number. Refer to the list of Logic Functions and their available quantity under the paragraph <u>"List of Logical Function" on page 49</u>.
- 3. Increasing the number of logical gates enables the appropriate group objects under the **Group Objects** tab.

![](_page_50_Picture_0.jpeg)

|          | Number 4 | Name          | Object Function           | Description | Group Addres | Length | с | R | w | Т | U | Data Type | Priority |
|----------|----------|---------------|---------------------------|-------------|--------------|--------|---|---|---|---|---|-----------|----------|
| <b>₽</b> | 51       | AND Operand 1 | 1 - Bit Data Entry (0/1)  |             |              | 1 bit  | С | - | W | Т | - | switch    | Low      |
| <b>;</b> | 52       | AND Operand 2 | 1 - Bit Data Entry (0/1)  |             |              | 1 bit  | С | - | W | Т | - | switch    | Low      |
| <b>₽</b> | 53       | AND Result 1  | 1 - Bit Data Result (0/1) |             |              | 1 bit  | С | R | - | Т | - | switch    | Low      |

#### Figure 6-4: Group Objects for the Boolean Logic Functions

#### 6.1.4. Group Objects for Comparison, Addition, or Subtraction

- Enter the number of required comparison, addition, subtraction functions either by clicking the ▲ ▼ buttons or by entering the number. Refer to the list of Logic Functions and their available quantity at <u>"List of Logical Function" on page 49</u>.
- 2. View the Group Objects for the selected Comparison or Addition, or Subtraction function under the **Group Objects** tab.
- 3. View the sub-tab(s) for the Comparison or Addition, or Subtraction function under the **Parameters** tab.

![](_page_50_Figure_8.jpeg)

#### Figure 6-5: Group Objects for Comparison, Addition, or Subtraction

#### 6.1.4.1. Sub-tab for Comparison

- 1. Click on the Comparison [number] sub-menu under the Parameters tab.
- For comparing the operand 1 with a constant value, enable Compare with Constant Value option. For comparing with a group object, disable the Compare with Constant Value.
- 3. As per the configuration of this window, a Comparison result shows a 0, 1, dimming value (0 to 100%), shutter position value (0 to 100%) or fan speed value (0, 20, 40, 60, 80, 100 %).

Messung Systems Pvt. Ltd.

![](_page_51_Picture_0.jpeg)

 Enable Compare with Constant Value [0 to 255], Dimming Value [0 to 100%], Shutter Position Value [0 to 100%], and Fan Speed Value [0, 20%, 40%, 60%, 80%, and 100%] to open an additional text box for entry of a number or value.

| General        | Compare with Constant Value   | Disable Disable    | +    |
|----------------|-------------------------------|--------------------|------|
| Dutputs        | Constant Value                | 0                  | \$   |
| ogic Functions | RESULT                        |                    |      |
| Comparison 1   | Bit 0 (False)                 | 🔵 Disable 🔘 Enable | 1    |
|                | Bit 1 (True)                  | O Disable O Enable | 1    |
|                | Send Dimming Value 2          | Disable Disable    | +    |
|                | Dimning Value                 | 0                  | * %  |
|                | Send Shutter Position Value * | O Disable O Enable |      |
|                | Shutter Position Value        | 0                  | \$ % |
|                | Send Fan Speed Value ?        | Disable Disable    | -    |

#### Figure 6-6: Sub-tab for Comparison with entry of values

#### 6.1.4.2. Sub-tab for Addition and Subtraction

- 1. Click on the **Addition [number]** or **Subtraction [number]** sub-menu under the **Parameters** tab.
- 2. Select **Disable** for the **Add or Subtract with Constant Value** option to continue with **Addition** or **Subtraction** of two values using **Group Objects**.
- Enable Add with Constant Value option to add the operand 1 with constant value. See <u>"Sub-tab for Addition with Add with Constant Value enabled" on page 53.</u>
  - > An additional **Constant Value** text box shows.
  - > The Group Objects in the Group Objects tab show only one operand and the result.

![](_page_52_Picture_0.jpeg)

| Owico | 11 |
|-------|----|
|-------|----|

| General                    | Add with Constant Value | 0 | nable    |
|----------------------------|-------------------------|---|----------|
| - Outputs                  | Constant Jalue          | 0 | <b>1</b> |
| + Output 1<br>Output 2     |                         |   |          |
| Logic Function  Addition 1 |                         |   |          |

Figure 6-7: Sub-tab for Addition with Add with Constant Value enabled

- 4. Enter a value between 0 to 255 in the Constant Value text box.
  - > This constant value will add to the value of the Operand 1.

| Í | Note |
|---|------|
|---|------|

The **Subtraction** function is similar to the **Addition** function.

![](_page_53_Picture_1.jpeg)

# This page intentionally left blank.

![](_page_54_Picture_0.jpeg)

**İ**wtican

## 7. Annexure 1 - Logic Gates

#### 7.1. Logic gates

MES-DO-16R/MES-DO-8R offers the following Boolean logic gates:

- ID
- NOT
- AND
- OR
- XOR

Other logic gates are created by cascading default logic gates:

- NAND = AND + NOT
- NOR = OR + NOT
- XNOR = XOR + NOT

#### 7.2. Truth table

![](_page_54_Picture_15.jpeg)

#### Note

This is a generic truth table for the logic gates. Not all logic gates are directly available in the MES-DO-16R/MES-DO-8R actuator. However, they can be created by cascading several logical gates.

For single input gates [ID and NOT], A is the operand and Q is the output or result. For double input gates [AND, NAND, OR, NOR, EXOR, and EXNOR], A is operand 1, B is operand 2, while Q is the output or result.

| Туре | Symbol | Boolean<br>Algebra | Truth table |        |  |  |
|------|--------|--------------------|-------------|--------|--|--|
|      |        |                    | INPUT       | OUTPUT |  |  |
| ID   |        |                    | A           | Q      |  |  |
| U    |        | A                  | 0           | 0      |  |  |
|      |        |                    | 1           | 1      |  |  |

Messung Systems Pvt. Ltd.

Owican

![](_page_55_Picture_1.jpeg)

|       |                  |                         | INPUT | OUT | PUT    |
|-------|------------------|-------------------------|-------|-----|--------|
| NOT   |                  | Ā                       | А     | 0   | )      |
| NOT   |                  | A                       | 0     | 1   |        |
|       |                  |                         | 1     | (   | )      |
|       |                  |                         | INP   | UT  | OUTPUT |
|       |                  |                         | А     | В   | Q      |
|       |                  | 1.D                     | 0     | 0   | 0      |
|       |                  | A · D                   | 0     | 1   | 0      |
|       |                  |                         | 1     | 0   | 0      |
|       |                  |                         | 1     | 1   | 1      |
|       |                  |                         | INP   | UT  | OUTPUT |
|       |                  |                         | А     | B   | Q      |
| ΝΔΝΟ  |                  | $\overline{A \cdot B}$  | 0     | 0   | 1      |
|       |                  | AD                      | 0     | 1   | 1      |
|       |                  |                         | 1     | 0   | 1      |
|       |                  |                         | 1     | 1   | 0      |
|       |                  |                         | INP   | ŪT  | OUTPUT |
|       |                  |                         | A     | В   | Q      |
| OR    |                  | $A \perp B$             | 0     | 0   | 0      |
| ÖK    |                  | A+D                     | 0     | 1   | 1      |
|       |                  |                         | 1     | 0   | 1      |
|       |                  |                         | 1     | 1   | 1      |
|       | A<br>B<br>D<br>Q | $\overline{A+B}$        | INP   | UT  | OUTPUT |
|       |                  |                         | A     | В   | Q      |
| NOR   |                  |                         | 0     | 0   | 1      |
| non   |                  |                         | 0     | 1   | 0      |
|       |                  |                         | 1     | 0   | 0      |
|       |                  |                         | 1     | 1   | 0      |
|       |                  |                         | INP   | UT  | OUTPUT |
|       |                  |                         | A     | В   | Q      |
| EXOR  |                  | AΦR                     | 0     | 0   | 0      |
|       |                  | $\Pi \cup D$            | 0     | 1   | 1      |
|       |                  |                         | 1     | 0   | 1      |
|       |                  |                         | 1     | 1   | 0      |
|       |                  |                         | INP   | UT  | OUTPUT |
|       |                  |                         | A     | В   | Q      |
| EXNOR |                  | $\overline{A \oplus B}$ | 0     | 0   | 1      |
|       |                  | $A \oplus B$            | 0     | 1   | 0      |
|       |                  |                         | 1     | 0   | 0      |
|       |                  |                         | 1     | 1   | 1      |

![](_page_56_Picture_0.jpeg)

![](_page_56_Picture_1.jpeg)

## 8. Annexure 2 - Communication Objects

## 8.1. Table of communication objects

#### Table 8.1: Communication objects

| Number                                                        | Size  | I/O | Flags | Data type (DPT) | Description          | Function        |
|---------------------------------------------------------------|-------|-----|-------|-----------------|----------------------|-----------------|
| 1, 2, 3, 4, 5, 6, 7, 8, 9, 10, 11, 12, 13, 14, 15, 16         | 1 Bit | I   | C-WT  | 1.001 switch    | OUTPUT 1 - 16        | 0 = Off, 1 = On |
| 21, 22, 23, 24, 25, 26, 27, 28, 29, 30,31, 32, 33, 34, 35, 36 | 1 Bit | 0   | CR-T  | 1.001 switch    | OUTPUT STATUS 1 - 16 | 0 = Off, 1 = On |
| 51,52, 54, 55,57,58,61,62, 64. 65,67, 68                      | 1 Bit | I   | C-WT  | 1.001 switch    | AND operand          | 0 = Off, 1 = On |
| 53,56,59,63,66,69                                             | 1 Bit | 0   | CR-T  | 1.001 switch    | AND result           | 0 = Off, 1 = On |
| 71,72,74,75,77, 78,81,82,84,85,87, 88                         | 1 Bit | I   | C-WT  | 1.001 switch    | OR operand           | 0 = Off, 1 = On |
| 73,76, 79,83,86, 89                                           | 1 Bit | 0   | CR-T  | 1.001 switch    | OR result            | 0 = Off, 1 = On |
| 91,92,94, 95, 97,98,101,102,104,105, 107,108                  | 1 Bit | I   | C-WT  | 1.001 switch    | XOR operand          | 0 = Off, 1 = On |
| 93,96,99,103,106,109                                          | 1 Bit | 0   | CR-T  | 1.001 switch    | XOR result           | 0 = Off, 1 = On |
| 111,113,115,117,119,121,123,125, 127,129                      | 1 Bit | I   | C-WT  | 1.001 switch    | NOT operand 1-10     | 0 = Off, 1 = On |
| 112,114,116,118,120,122,124,126, 128,130                      | 1 Bit | 0   | CR-T  | 1.001 switch    | NOT result 1-10      | 0 = Off, 1 = On |
| 131, 133, 135, 137, 139                                       | 1 Bit | I   | C-WT  | 1.001 switch    | ID operand 1 - 5     | 0 = Off, 1 = On |

#### Messung Systems Pvt. Ltd.

![](_page_57_Picture_1.jpeg)

#### Table 8.1: (Continued)Communication objects

| Number                                    | Size   | I/O | Flags | Data type (DPT)             | Description      | Function                     |
|-------------------------------------------|--------|-----|-------|-----------------------------|------------------|------------------------------|
| 132,134,136,138,140                       | 1 Bit  | 0   | CR-T  | 1.001 switch                | ID result 1 - 5  | 0 = Off, 1 = On              |
| 141, 151, 161, 171, 181                   | 1 Byte | I   | C-WT  | 5.010 counter pulses (0255) | COMPARE VALUE 1  | 0-255                        |
| 142, 152, 162, 172, 182                   | 1 Byte | I   | C-WT  | 5.010 counter pulses (0255) | COMPARE VALUE 2  | 0-255                        |
| 143, 153, 163, 173, 183                   | 1 Bit  | 0   | CR-T  | 1.001 switch                | RESULT: BIT 0    | 0 = Off                      |
| 144, 154, 164, 174, 184                   | 1 Bit  | 0   | CR-T  | 1.001 switch                | RESULT: BIT 1    | 1 = On                       |
| 145, 155, 165, 175, 185                   | 1 Byte | 0   | CR-T  | 5.001 percentage (0100%)    | RESULT: DIM      | 0-100%                       |
| 146, 156, 166, 176, 186                   | 1 Byte | 0   | CR-T  | 5.001 percentage (0100%)    | RESULT: SHUTTER  | 0-100%                       |
| 147, 157, 167, 177, 187                   | 1 Byte | 0   | CR-T  | 5.001 percentage (0100%)    | RESULT: FANSPEED | 0%, 20%, 40%, 60%, 80%, 100% |
| 201,202, 204,205,207,208,211,212, 214,215 | 1 Byte | I   | C-WT  | 5.010 counter pulses (0255) | ADD Operand      | 0-255                        |
| 203,206, 209,213,216                      | 1 Byte | 0   | CR-T  | 5.010 counter pulses (0255) | ADD Result       | 0-255                        |
| 221,222, 224,225,227,228,231,232, 234,235 | 1 Byte | I   | C-WT  | 5.010 counter pulses (0255) | SUB Operand      | 0-255                        |
| 223,226,229,233,236                       | 1 Byte | 0   | CR-T  | 5.010 counter pulses (0255) | SUB Result       | 0-255                        |
| 241, 245, 251, 255, 261, 265, 271, 275    | 1 Bit  | I   | C-WT  | 1.008 move                  | MOVE             | 0 = Up, 1 = Down             |
| 242, 246, 252, 256, 262, 266, 272, 276    | 1 Bit  | I   | C-WT  | 1.017 trigger               | STOP             | 0/1 = Stop                   |
| 243, 247, 253, 257, 263, 267, 273, 277    | 1 Byte | 1   | C-WT  | 5.001 percentage            | DIRECT POSITION  | 0 to 100 %                   |
| 244, 248, 254, 258, 264, 268, 274, 278    | 1 Byte | 0   | CR-T  | 5.001 percentage            | POSITION STATUS  | 0 to 100 %                   |

Messung Systems Pvt. Ltd.

501 Lunkad Sky Vista, Viman Nagar, Pune 411 014, India.

91 20 6649 2800 | es info@messung.com | www.ourican.com =

![](_page_58_Picture_0.jpeg)

![](_page_58_Picture_1.jpeg)

#### Table 8.1: (Continued)Communication objects

| Number                                                                         | Size   | I/O | Flags | Data type (DPT)     | Description                  | Function                                                                                   |
|--------------------------------------------------------------------------------|--------|-----|-------|---------------------|------------------------------|--------------------------------------------------------------------------------------------|
| 249, 250, 259, 260, 269, 270, 279, 280                                         | 1 Bit  | I   | C-WT  | 1.008 move          | REVERSE FUNCTION             | 0 = Down, 1 = Up                                                                           |
| 291, 296, 301, 306                                                             | 1 Bit  | I   | C-WT  | 1.001 switch        | FAN ON/OFF                   | 0 = Off, 1 = On                                                                            |
| 292, 297, 302, 307                                                             | 1 Bit  | 0   | CR-T  | 1.001 switch        | FAN ON/OFF STATUS            | 0 = Off, 1 = On                                                                            |
| 293, 298, 303, 308                                                             | 1 Byte | I   | C-WT  | 5.001 percentage    | SPEED VALUE<br>(PERCENTAGE)  | 0 to 100 %                                                                                 |
| 294, 299, 304, 309                                                             | 1 Byte | 0   | CR-T  | 5.001 percentage    | SPEED STATUS<br>(PERCENTAGE) | 0 to 100 %                                                                                 |
| 295, 300, 305, 310                                                             | 1 Bit  | I   | C-WT  | 1.007 step          | INC/DEC                      | 0 = Dec, 1 = Inc                                                                           |
| 311, 312, 313, 314                                                             | 1 Bit  | I   | C-WT  | 1.017 trigger       | CYCLIC SPEED                 | Speed sequence can be 0,1, 2, 3, 4, 5, 4, 3, 2, 1, 0 or 0, 1, 2, 3, 4, 5, 0, 1, 2, 3, 4, 5 |
| 316, 318, 320, 322                                                             | 1 Byte | I   | C-WT  | 5.100 fan stage     | SPEED VALUE (0 to 5)         | 0 to 5 Speed value                                                                         |
| 317, 319, 321, 323                                                             | 1 Byte | I   | CR-T  | 5.100 fan stage     | SPEED STATUS (0 to 5)        | 0 to 5 Speed status                                                                        |
| 324, 325, 326, 327, 328, 329, 330, 331, 332, 333, 334, 335, 336, 337, 338, 339 | 1 Byte | I   | C-W-  | 1.010 start/stop    | TIMER                        | 0 = Stop, 1 = Start                                                                        |
| 340, 341, 342, 343, 344, 345, 346, 347, 348, 349, 350, 351,352, 353, 354, 355  | 1 Byte | I   | C-W-  | 1.010 start/stop    | PULSE                        | 0 = Stop, 1 = Start                                                                        |
| 356, 357, 358, 359, 360, 361, 362, 363, 364, 365, 366, 367, 368, 369, 370, 371 | 1 Byte | I   | C-WT  | 17.001 scene number | SWITCH SCENES                | 1 to 64                                                                                    |
| 372, 373, 374, 375, 376, 377, 378, 379                                         | 1 Byte | I   | C-WT  | 17.001 scene number | SHUTTER SCENES               | 1 to 64                                                                                    |
| 380, 381, 382, 383                                                             | 1 Byte | I   | C-WT  | 17.001 scene number | FAN SCENES                   | 1 to 64                                                                                    |
| 384, 385, 386, 387, 388, 389, 390, 391, 392, 393, 394, 395, 396, 397, 398, 399 | 1 Bit  | 1   | C-WT  | 1.003 enable        | SWITCH LOCK                  | 0 = Disable, 1 = Enable                                                                    |

#### Messung Systems Pvt. Ltd.

![](_page_59_Picture_0.jpeg)

![](_page_59_Picture_1.jpeg)

#### Table 8.1: (Continued)Communication objects

| Number                                 | Size  | I/O | Flags | Data type (DPT) | Description  | Function                |
|----------------------------------------|-------|-----|-------|-----------------|--------------|-------------------------|
| 400, 401, 402, 403, 404, 405, 406, 407 | 1 Bit | I   | C-WT  | 1.003 enable    | SHUTTER LOCK | 0 = Disable, 1 = Enable |
| 408, 409, 410, 411                     | 1 Bit | I   | C-WT  | 1.003 enable    | FAN LOCK     | 0 = Disable, 1 = Enable |

![](_page_61_Picture_0.jpeg)

![](_page_61_Picture_1.jpeg)

## MES-DO-16R/MES-DO-8R

KNX / MESBUS powered 16/8 channel multifunction actuator

![](_page_61_Picture_4.jpeg)

User Manual

Document number: 02\_01\_01\_16/08\_Rev3\_09\_23

Messung Systems Pvt. Ltd.

501 Lunkad Sky Vista, Viman Nagar, Pune 411 014, India.

T:+91 20 6649 2800| info@messung.com| www.ourican.com